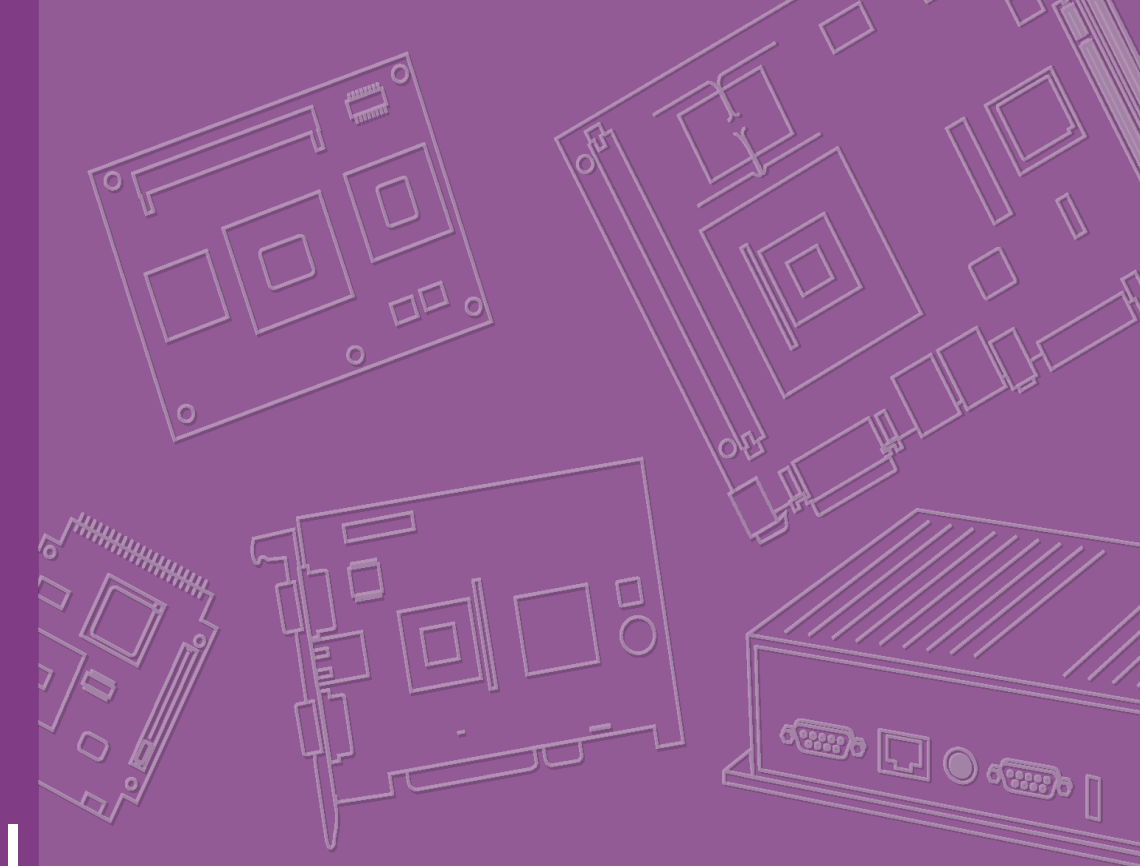

# **User Manual**

# ASMB-310IR/310

Dual 1366 Socket CEB Server Board with 2 PCIe x16 Expansion Slots

Trusted ePlatform Services

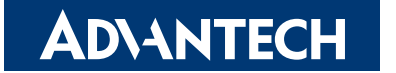

# Copyright

The documentation and the software included with this product are copyrighted 2011 by Advantech Co., Ltd. All rights are reserved. Advantech Co., Ltd. reserves the right to make improvements in the products described in this manual at any time without notice. No part of this manual may be reproduced, copied, translated or transmitted in any form or by any means without the prior written permission of Advantech Co., Ltd. Information provided in this manual is intended to be accurate and reliable. However, Advantech Co., Ltd. assumes no responsibility for its use, nor for any infringements of the rights of third parties, which may result from its use.

# **Acknowledgements**

Intel and Pentium are trademarks of Intel Corporation.

Microsoft Windows and MS-DOS are registered trademarks of Microsoft Corp.

All other product names or trademarks are properties of their respective owners.

Part No. 2006310R00 Printed in Taiwan Edition 1 April 2011

# **Peripheral Compatibility**

| Order Information  |                                       |                                                                 |  |  |
|--------------------|---------------------------------------|-----------------------------------------------------------------|--|--|
| Processor P/N      | Description                           | Manufacturer PN                                                 |  |  |
| 96MPXE-2.53-8M13T  | XEON 2.53G 8M 1366P<br>4CORE E5540(G) | AT80602000789AA (E5540/<br>SLBF6) - Quad Core - <b>Embedded</b> |  |  |
| 96MPXE-2.0-4M13T   | XEON 2.0G 4M 1366P<br>4CORE E5504(G)  | AT80602000801AA (E5504/<br>SLBF9) - Quad Core - <b>Embedded</b> |  |  |
| 96MPXE-2.4-12M13T  | XEON 2.4G 12M 1366P<br>4CORE E5620(G) | AT80614005073AB (E5620/<br>SLBV4)                               |  |  |
| 96MPXE-2.13-8M13T  | XEON 2.13G 8M 1366P<br>4CORE L5518(G) | AT80602002265AB (L5518/<br>SLBFW)                               |  |  |
| 96MPXE-2-8M13T     | XEON 2.0G 8M 1366P<br>2CORE L5508(G)  | AT80602002697AC (L5508)                                         |  |  |
| 96MPXE-2.4-12M13T1 | XEON 2.4G 12M 1366P<br>6CORE E5645(G) | AT80614003597AC (E5645/<br>SLBWZ)                               |  |  |

| Memory P/N        | Description                             | Manufacturer PN |
|-------------------|-----------------------------------------|-----------------|
| 96D3-1G1333E-AP   | 1G DDR3-1333 240PIN<br>ECC 128X8 ELP(G) | 78.01GC8.422    |
| 96D3-2G1333E-AP   | 2G DDR3-1333 240PIN<br>ECC 128X8 ELP(G) | 78.A1GC8.423    |
| 96D3-4G1333E-AP   | 4G DDR3-1333 240PIN<br>ECC 256X8 HYX(G) | 78.B1GDF.AF3    |
| 96D3-1G1333ER-AP  | 1G DDR3-1333 240PIN<br>REG 128X8 ELP(G) | 78.01GCC.420    |
| 96D3-2G1333ER-AP  | 2G DDR3-1333 240PIN<br>REG 128X8 ELP(G) | 78.A1GCC.421    |
| 96D3-4G1333ER-AP1 | 4G DDR3-1333 240PIN<br>REG 256X8 HYX(G) | 78.B1GDM.AF1    |

| SATA HDD P/N      | Description                             | Manufacturer PN |
|-------------------|-----------------------------------------|-----------------|
| 96HD500G-ST-SG7K6 | SEAGATE 500G 3.5"<br>SATA 7KRPM 16M(G)  | ST3500418AS     |
| 96HD1000G-ST-SG7K | SEAGATE 1000G 3.5"<br>SATA 7KRPM 32M(G) | ST31000528AS    |
|                   |                                         |                 |

| SAS HDD P/N        | Description                              | Manufacturer PN |
|--------------------|------------------------------------------|-----------------|
| 96HD146G-SS-SG15K1 | Seagate 3.5" SAS 15K<br>146G, dual ports | ST3146356SS     |

# **ASMB-310IR and ASMB-310 Feature Comparison**

|            | ASMB-310IR                                    | ASMB-310                                      |
|------------|-----------------------------------------------|-----------------------------------------------|
| Chipset    | E5520                                         | E5520                                         |
| SAS        | 8                                             | n/a                                           |
| SATA       | 6                                             | 6                                             |
| PCIe       | 4 x PCIe x8 (or 2 x PCIe x16),<br>1 x PCIe x4 | 4 x PCIe x8 (or 2 x PCIe x16),<br>2 x PCIe x4 |
| IPMI       | IPMI 2.0 + iKVM                               | n/a                                           |
| LAN(RJ-45) | 3                                             | 2                                             |
| S/W RAID   | yes                                           | yes                                           |

# **Initial Inspection**

Before you begin installing your motherboard, please make sure that the following materials have been shipped:

- 1 x ASMB-310IR/310 CEB motherboard
- 1 x ASMB-310IR Startup Manual
- 1 x Driver CD (user's manual is included)
- 2 x Serial ATA HDD data cables
- 2 x LGA 1366 2U/4U CPU Cooler
- 2 x mini-SAS to 4 Serial ATA HDD data cable (For ASMB-310IR only)
- 1 x I/O port bracket
- 2 x SATA power cable
- 1 x Warranty card

If any of these items are missing or damaged, contact your distributor or sales representative immediately. We have carefully inspected the ASMB-310IR mechanically and electrically before shipment. It should be free of marks and scratches and in perfect working order upon receipt. As you unpack the ASMB-310IR, check it for signs of shipping damage. (For example, damaged box, scratches, dents, etc.) If it is damaged or it fails to meet the specifications, notify our service department or your local sales representative immediately. Also notify the carrier. Retain the shipping carton and packing material for inspection by the carrier. After inspection, we will make arrangements to repair or replace the unit.

# **Order Information**

| Part Number      | HDD                 | Expansion Slot                                | IPMI |
|------------------|---------------------|-----------------------------------------------|------|
| ASMB-310-00A1E   | 6 SATA              | 4 x PCIe x8 (or 2 x PCIe x16),<br>2 x PCIe x4 | -    |
| ASMB-310IR-00A1E | 6 SATA + 8 SAS/SATA | 4 x PCIe x8 (or 2 x PCIe x16),<br>1 x PCIe x4 | Yes  |

# **Contents**

| Chapter | 1   | Overview                                    | 1  |
|---------|-----|---------------------------------------------|----|
|         | 1.1 | Introduction                                | 2  |
|         | 1.2 | Features                                    | 3  |
|         |     | 1.2.1 General                               | 3  |
|         | 1.3 | Specifications                              | 4  |
|         |     | Table 1.1: Specification                    | 4  |
|         | 1.4 | Board Layout, Jumpers and Connectors        | 6  |
|         |     | Figure 1.1 Board layout                     | 6  |
|         |     | Figure 1.2 Rear I/O                         | 7  |
|         |     | Table 1.2: Onboard LAN LED Color Definition | 7  |
|         |     | Table 1.3: Jumpers                          | 7  |
|         |     | Table 1.4: Connectors                       | 7  |
|         |     | Table 1.5: Onboard LED                      | 8  |
|         | 1.5 | Block Diagram                               | 9  |
|         | 1.6 | System Memory                               | 10 |
|         | 1.7 | Memory Installation Procedures              | 10 |
|         | 1.8 | Processor Installation                      | 10 |

# Chapter 2 Connections......11

| 2.1  | Introduction                                            | 12 |
|------|---------------------------------------------------------|----|
| 2.2  | USB Ports and LAN Ports (USB01/USB23/USB45/LAN1/LAN2/   |    |
|      | IPMI_LAN1)                                              | 12 |
| 2.3  | VGA Connector                                           | 13 |
| 2.4  | Serial Ports (COM1/COM2)                                | 14 |
| 2.5  | PS2 Keyboard and Mouse Connectors (KB1MS)               | 15 |
| 2.6  | CPU Fan Connector (CPU FAN0/CPU FAN1)                   | 16 |
| 2.7  | System FAN Connector (SYS DFAN1/UFAN1/RFAN1)            | 17 |
| 2.8  | Front Panel Connector (FPPH1)                           | 18 |
| 2.9  | SGPIO (SGPIOA1/SGPIOB1)                                 | 19 |
| 2.10 | Front Panel LAN Indicator Connector (LANLED1)           | 20 |
| 2.11 | Serial ATA Interface (SATA0 ~ 5)                        | 21 |
| 2.12 | PCIe x16 Expansion Slot (PCIEX16_1/PCIEX16_3)           | 22 |
| 2.13 | PCIe x4 Expansion Slot (PCIEX4_5/PCIEX4_6)              | 23 |
| 2.14 | PCIe x8 Expansion Slot (PCIEX8_2/PCIEX8_4)              | 24 |
| 2.15 | Series Attached SCSI Interface (SAS0 ~ 7)               | 25 |
| 2.16 | Auxiliary Power Connector (ATX_8P_PQ/ATX_8P_P1/ATX_P24) | 26 |
| 2.17 | HD Audio Interface Connector (HDAUD1)                   | 27 |
| 2.18 | LPU connector (LPU2)                                    | 28 |
|      |                                                         |    |

# 

| 3.1 | Introdu | uction                       |  |
|-----|---------|------------------------------|--|
| 3.2 | BIOS    | Setup                        |  |
|     | 3.2.1   | Main Menu                    |  |
|     | 3.2.2   | Advanced BIOS Features Setup |  |
|     | 3.2.3   | Advanced PCI/PnP Settings    |  |
|     | 3.2.4   | Boot Settings                |  |
|     | 3.2.5   | Security Setting             |  |
|     | 3.2.6   | Advanced Chipset Settings    |  |
|     | 3.2.7   | Exit Option                  |  |
|     |         |                              |  |

vi

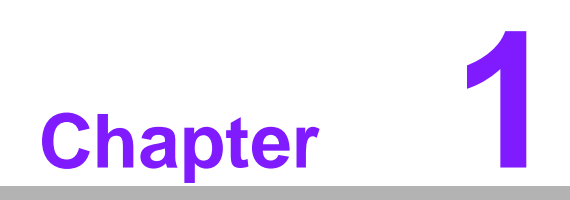

Overview

# 1.1 Introduction

ASMB-310IR serverboard is the most advanced Intel E5520 board for industrial server applications that require high-performance computing. The serverboard supports Intel Xeon 5500/5600 processors and DDR3 800/1066/1333 MHz memory up to 48GB. ASMB-310IR provides dual PCIe x16 slots which support two high performance graphic cards.

In addition, the ASMB-310IR has dual Gigabit Ethernet LAN ports via a dedicated PCIe x1 bus, which offers bandwidth of up to 500 MB/s, eliminating network bottlenecks. High reliability and outstanding performance make the ASMB-310IR the ideal platform for industrial server/networking applications.

By using the Intel E5520 chipset, the ASMB-310IR offers five PCIe slots; two PCIe x16 slots, two PCIe x8 slots, one PCIe x4 slot and a variety of features such as 6 onboard SATA II interfaces (bandwidth = 300 MB/s) with software for RAID 0, 1, 10 and 5 (Windows only); 11 USB 2.0 connectors. Furthermore, ASMB-310IR is embedded with an LSI SAS controller 1068E, and can support 8 SAS/SATA HDD with software RAID 0, 1, 1E. These powerful I/O capabilities ensure even more reliable data storage capabilities and high-speed I/O peripheral connectivity.

With all these excellent features and outstanding performance, the ASMB-310IR is the ideal platform for today's industrial server applications.

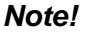

ASMB-310 SKU contains 6 PCIe slots; two PCIe x16 slots, two PCIe x8 slots, and two PCIe x4 slots. ASMB-310 does not have an SAS controller onboard.

# 1.2 Features

### 1.2.1 General

- **PCIe architecture:** The Intel E5520 PCH chipset supports 36 PCIe lanes.
- Intel latest Daul processor platform: ASMB-310IR support two Intel Latest 5500/5600 Quad/Dual core Processor.
- High performance I/O capability: Dual Gigabit LAN via PCIe x1 bus, one PCIe x4 slot, 6 SATAII connectors and 11 USB 2.0 ports and 8 SAS/SATA connectors (ASMB-310IR only)
- Standard CEB form factor with industrial features: ASMB-310IR provides industrial features like long product life, reliable operation under wide temperature range, watchdog timer, etc.
- SAS hard drive support: Embedded LSI 1068E SAS controller which can support eight SAS/SATA HDD with software RAID 0,1,1E.
- IPMI 2.0 support: ASMB-310IR equip Aspeed 2050 BMC chip supports IPMI 2.0 (Intelligent Platform Management Interface 2.0) via dedicated LAN port.
- **KVM over IP:** ASMB-310IR KVM over IP function.

# **1.3 Specifications**

| Table 1.1: Specification |                                                                                                    |  |  |
|--------------------------|----------------------------------------------------------------------------------------------------|--|--|
| Processor                |                                                                                                    |  |  |
| CPU                      | <ul> <li>Dual 1366-pin LGA Sockets Intel® 64-bit Xeon® processor(s)</li> <li>Quad-Core Intel® Xeon® Processor 5500 / 5600 sequence<br/>(Nehalem-EP/ Westmere processor)</li> <li>Support TDP 60W/80W/95W CPU</li> </ul>                                   |  |  |
| Processor Bus            | QPI bus speed as 6.4 GT/s                                                                                                    |  |  |
| System Memory            |                                                                                                    |  |  |
| Memory Capacity          | <ul> <li>Xeon processor support DDR3 memory bus</li> <li>Each processor have 3 channels memory bus, each channel have one DIMM socket. 3 x 240-pin DIMM sockets for each processor, total 6 x DIMM sockets</li> <li>Support up to 48 GB memory</li> </ul> |  |  |
| Memory Type              | Support 1333 / 1066 MHz ECC Registered / Unbuffered ECC DDR3 modules                                                                                                    |  |  |
| DIMM Sizes               | Each memory socket support 1 GB, 2 GB, 4 GB, 8 GB memory size module.                                                                                                    |  |  |
| Memory Voltage           | 1.5 V                                                                                                    |  |  |
| Error Detection          | <ul> <li>Corrects single-bit errors</li> <li>Detects double-bit errors (using ECC memory)</li> <li>Supports Intel® x4 and x8 Single Device Data Correction (SDDC)</li> </ul>                                                                              |  |  |

| <b>On-Board Devices</b>  |                                                                                                    |  |  |
|--------------------------|----------------------------------------------------------------------------------------------------|--|--|
| Chipsets                 | <ul> <li>Intel 5520 (Tylersburg 36D) chipset IOH</li> <li>ICH10R chipset</li> <li>Intel 5520 IOH provide 36 lanes PCIe Gen-2 bus, used for PCIe slots.</li> <li>ICH10R provide SATA, USB, Network, motherboard basic I/Os</li> <li>SAS LSI1068E (ASMB-310IR SKU Only) conntected to ICH10R PCI-e Gen1 x4 lanes</li> </ul>                                                    |  |  |
| Network Controllers      | <ul> <li>1x Intel 82574L Gigabit Ethernet Controller connected to<br/>ICH10R PCIe-Gen-1 Lane</li> <li>1x Intel 82567LM Gigabit PHY connected to ICH10R MAC</li> <li>Above network Supports 10BASE-T, 100BASE-TX, and<br/>1000BASE-T, RJ45 output</li> <li>1x 10/100BASET RTL8201N PHY(Realtek) connected to<br/>AST2050 dedicated IPMI/IKVM, if this option is on</li> </ul> |  |  |
| VGA                      | ASPEED AST2050 controller with 64 MB VGA memory provides basic 2D VGA function                                                                                                    |  |  |
| Super I/O                | Winbond W83627DHG chip provide motherboard keyboard mouse, RS232, and Hardware monitor functions.                                                                                                    |  |  |
| SAS (ASMB-310IR)         | LSI SAS1068E is 8 ports SAS 3 Gb/s controller<br>RAID 0, 1, 1E supported                                                                                                    |  |  |
| IKVM/BMC<br>(ASMB-310IR) | ASPEED AST2050 is also as IKVM/BMC controller                                                                                                    |  |  |

| Input / Output       |                                                                                                    |  |  |
|----------------------|----------------------------------------------------------------------------------------------------|--|--|
| Serial ATA           | 6x Serial ATA ports with standard 7-pins SATA connectors.<br>SATA ports come from Intel ICH10R . The SATAs support 3Gb/s /<br>RAID 0, 1, 5, 10 (Windows only)                                  |  |  |
| SAS (Optional)       | 8x SAS ports come from LSI1068E SAS controller with standard 7-<br>pins connector like SATA connector.                                                                                         |  |  |
| LAN                  | <ul> <li>2x RJ45 LAN ports (10/100/1000BASET LAN)</li> <li>1x RJ45 Dedicated IPMI LAN port(10/100BASET) (For ASMB-<br/>310IR Only), fro IPMI only, there is no regular LAN function</li> </ul> |  |  |
| USB                  | <ul> <li>6x USB port to rear connected with RJ45</li> <li>3x USB internal headers (5 ports)</li> </ul>                                                                                         |  |  |
| VGA                  | 1x VGA Port                                                                                                    |  |  |
| Keyboard / Mouse     | PS/2 keyboard and mouse connector in rear site                                                                                                    |  |  |
| Serial Port / Header | <ul> <li>1x internal header(2x5 2.5 mm pitch) for UART port</li> <li>1x external DB9 UART</li> </ul>                                                                                           |  |  |

| Power Connector |                                                                                |
|-----------------|--------------------------------------------------------------------------------|
| System Power    | 1 x 24 pin SSI EPS 12 V power connector (Input 12 V, 5 V, 3.3 V, 5 V stand by) |
| CPU Power       | 2 x 8 pin SSI EPS 12 V power connector for CPU & Memory power (12 V)           |

| Expansion Slots |                                                                                                    |
|-----------------|----------------------------------------------------------------------------------------------------|
|                 | 2x PCI-E x16 slot (Gen 2) (Slot 1 and 3)                                                                              |
|                 | 2x PCI-E x8 slot (Gen 2) (Slot 2 and 4)                                                                               |
|                 | <ul> <li>Slot Location 1: 1 x PCI-E x16 (Gen2 x16 Link) (Auto switch<br/>to x8 Link if slot 2 is occupied)</li> </ul> |
|                 | <ul> <li>Slot Location 2: 1 x PCI-E x8 (Gen2 x8 Link)</li> </ul>                                                      |
| PCI-Express     | <ul> <li>Slot Location 3: 1 x PCI-E x16 (Gen2 x16 Link) (Auto switch<br/>to x8 Link if slot 4 is occupied)</li> </ul> |
|                 | <ul> <li>Slot Location 4: 1 x PCI-E x8 (Gen2 x8 Link)</li> </ul>                                                      |
|                 | 1x PCI-E in x4 slots (Gen 2) (Slot 5)                                                                                 |
|                 | 1x PCI-E in x4 slots (Gen 1 x4 lanes) <b>(Removed when SAS onboard)</b> (Slot 6)                                      |

| System BIOS |                                      |
|-------------|--------------------------------------|
| BIOS Type   | 32 Mb SPI Flash EEPROM with AMI BIOS |

| PC Health Monitoring |                                                                 |  |  |
|----------------------|-----------------------------------------------------------------|--|--|
| Voltage              | Monitors for CPU Cores, +3.3 V, +5 V, +12 V, +5 V Standby, VBAT |  |  |
| FAN                  | Total of five fan headers supporting up to 5 fans               |  |  |
|                      | Five 4-pin fan headers                                          |  |  |
|                      | 4 x fans with tachometer status monitoring                      |  |  |
|                      | Thermal Control for 4 x fan connectors                          |  |  |
| Temperature          | Monitoring for CPU *2 (PECI)                                    |  |  |
|                      | <ul> <li>Monitoring for System (SIO)</li> </ul>                 |  |  |

| Other Features | Chassis intrusion detection |
|----------------|-----------------------------|
| (Case Open)    | Chassis Intrusion header    |

| Operating Environment / Compliance |                            |                                                                                                    |  |
|------------------------------------|----------------------------|----------------------------------------------------------------------------------------------------|--|
| RoHS                               | RoHS Compliant 6/6 Pb Free |                                                                                                    |  |
| Environmental Spec.                |                            | Operating Temperature: 10 to 40° C<br>Non-operating Temperature: -10 to 70° C<br>Operating Relative Humidity: 0% to 90% (non-condensing)<br>Non-operating Relative Humidity: 5 to 95% (non-condensing) |  |

# **1.4 Board Layout, Jumpers and Connectors**

Connectors on the ASMB-310IR motherboard link it to external devices such as hard disk drives and a keyboard. In addition, the board has a number of jumpers that are used to configure your system for your application.

The tables below list the function of each of the jumpers and connectors. Later sections in this chapter give instructions on setting jumpers. Chapter 2 gives instructions for connecting external devices to your motherboard.

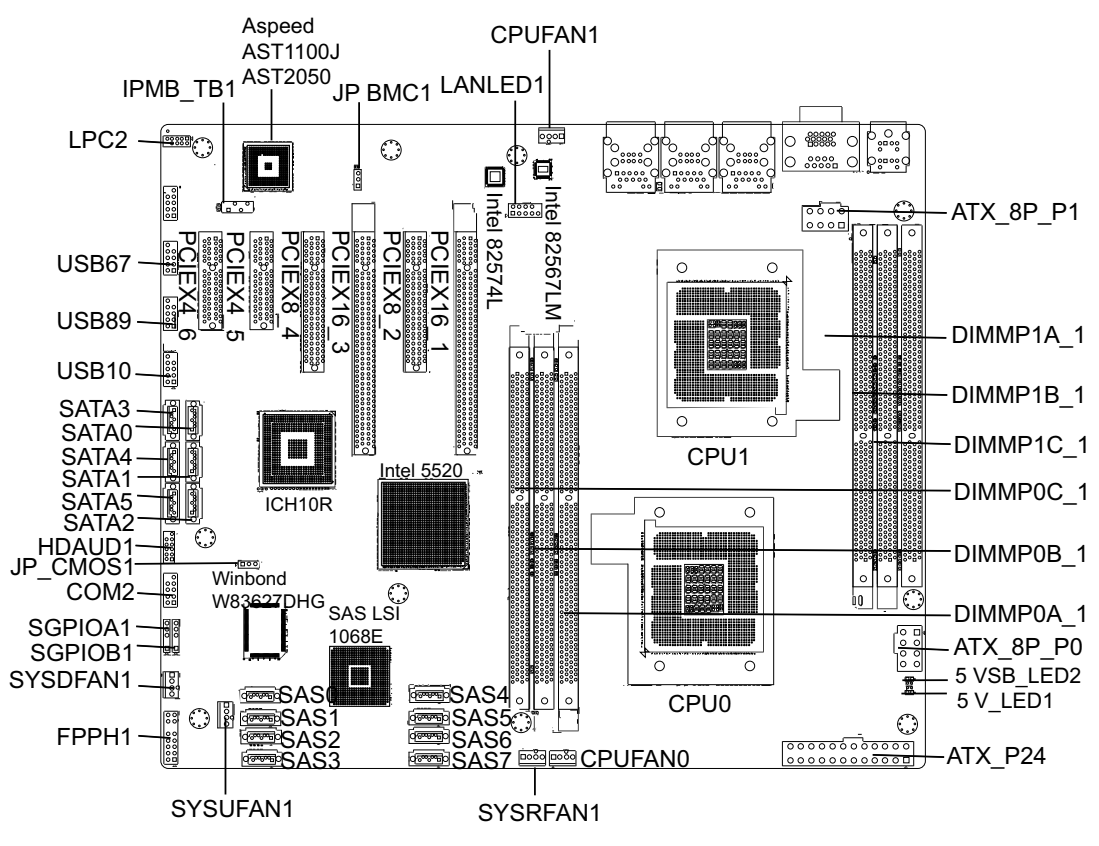

Figure 1.1 Board layout

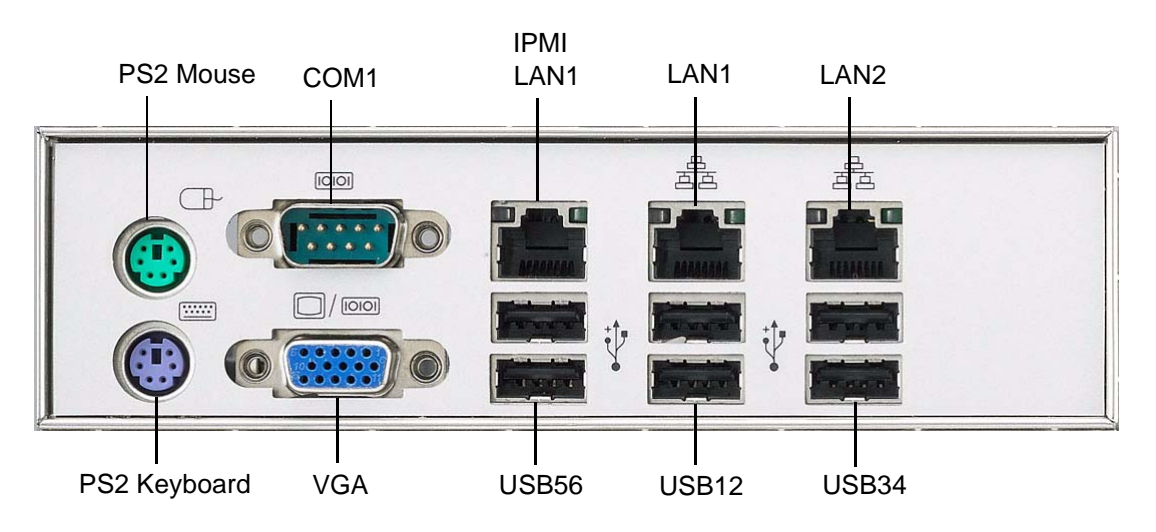

Figure 1.2 Rear I/O

 Table 1.2: Onboard LAN LED Color Definition

 10/100/1000 Mbps LAN Link/Activity LED Scheme

| Left      | Right  | Left LED | Right LED      |  |
|-----------|--------|----------|----------------|--|
| 10 Mbpa   | Link   | Off      | Green          |  |
| ro wops   | Active | Off      | Blinking green |  |
| 100 Mbpa  | Link   | Amber    | Green          |  |
|           | Active | Amber    | Blinking green |  |
| 1000 Mbps | Link   | Green    | Green          |  |
|           | Active | Green    | Blinking green |  |
| No Link   |        | Off      | Off            |  |

| Table 1.3: Jumpers |                                   |  |
|--------------------|-----------------------------------|--|
| Label              | Function                          |  |
| JP_CMOS1           | CMOS Clear                        |  |
| JP_BMC1            | BMC Enable (2-3) or Disable (1-2) |  |

| Table 1.4: Connectors |                                                              |  |
|-----------------------|--------------------------------------------------------------|--|
| Label                 | Function                                                     |  |
| ATX_8P_P0             | SSI EPS 12 V auxiliary power connector (for CPU0) and memory |  |
| ATX_8P_P1             | SSI EPS 12 V auxiliary power connector (for CPU1) and memory |  |
| ATX_P24               | SSI EPS 24-pin main power connector (for system)             |  |
| COM2                  | Serial port: RS-232                                          |  |
| CPU0                  | Intel LGA1366 CPU0 socket                                    |  |
| CPU1                  | Intel LGA1366 CPU1 socket                                    |  |

| Table 1.4: Connec | tors                                                 |  |  |
|-------------------|------------------------------------------------------|--|--|
| CPUFAN0           | CPU0 fan connector (4-pin)                           |  |  |
| CPUFAN1           | CPU1 fan connector (4-pin)                           |  |  |
| DIMMP0A_1         | Channel A DIMM1 of CPU0                              |  |  |
| DIMMP0B_1         | Channel B DIMM1 of CPU0                              |  |  |
| DIMMP0C_1         | Channel C DIMM1 of CPU0                              |  |  |
| DIMMP1A_1         | Channel A DIMM1 of CPU1                              |  |  |
| DIMMP1B_1         | Channel B DIMM1 of CPU1                              |  |  |
| DIMMP1C_1         | Channel C DIMM1 of CPU1                              |  |  |
| FPPH1             | Front panel pin header connector                     |  |  |
| HDAUD1            | HD audio Interface connector                         |  |  |
| IPMB_TB1          | IPMB connector (For ASMB-310IR only)                 |  |  |
| LANLED1           | LAN1/2 LED extension connector                       |  |  |
| LPC2              | LPC port for debug                                   |  |  |
| PCIEX16_1         | PCIe x16 slot                                        |  |  |
| PCIEX16_3         | PCIe x16 slot                                        |  |  |
| PCIEX4_5          | PCIe x4 slot                                         |  |  |
| PCIEX4_6          | PCIe x4 slot (For ASMB-310IR only)                   |  |  |
| PCIEX8_2          | PCIe x8 slot                                         |  |  |
| PCIEX8_4          | PCIe x8 slot                                         |  |  |
| SAS0              | SAS0 hard drive connector (For ASMB-310IR only)      |  |  |
| SAS1              | SAS1 hard drive connector (For ASMB-310IR only)      |  |  |
| SAS2              | SAS2 hard drive connector (For ASMB-310IR only)      |  |  |
| SAS3              | SAS3 hard drive connector (For ASMB-310IR only)      |  |  |
| SAS4              | SAS4 hard drive connector (For ASMB-310IR only)      |  |  |
| SAS5              | SAS5 hard drive connector (For ASMB-310IR only)      |  |  |
| SAS6              | SAS6 hard drive connector (For ASMB-310IR only)      |  |  |
| SAS7              | SAS7 hard drive connector (For ASMB-310IR only)      |  |  |
| SATA0             | Serial ATA0 hard drive connector                     |  |  |
| SATA1             | Serial ATA1 hard drive connector                     |  |  |
| SATA2             | Serial ATA2 hard drive connector                     |  |  |
| SATA3             | Serial ATA3 hard drive connector                     |  |  |
| SATA4             | Serial ATA4 hard drive connector                     |  |  |
| SATA5             | Serial ATA5 hard drive connector                     |  |  |
| SGPIOA1           | GPIO connector for SAS0 ~ SAS3 (For ASMB-310IR only) |  |  |
| SGPIOB1           | GPIO connector for SAS4 ~ SAS7 (For ASMB-310IR only) |  |  |
| SYSDFAN1          | system fan connector (4-pin)                         |  |  |
| SYSRFAN1          | system fan connector (4-pin)                         |  |  |
| SYSUFAN1          | system fan connector (4-pin)                         |  |  |
| USB10             | USB port 10                                          |  |  |
| USB67             | USB port 6, 7                                        |  |  |
| USB89             | USB port 8, 9                                        |  |  |
|                   |                                                      |  |  |

| Table 1.5: Onbo         | ard LED      |  |
|-------------------------|--------------|--|
| 5 V_LED1                | Power on LED |  |
| 5 V <sub>SB</sub> _LED2 | Standby LED  |  |

# 1.5 Block Diagram

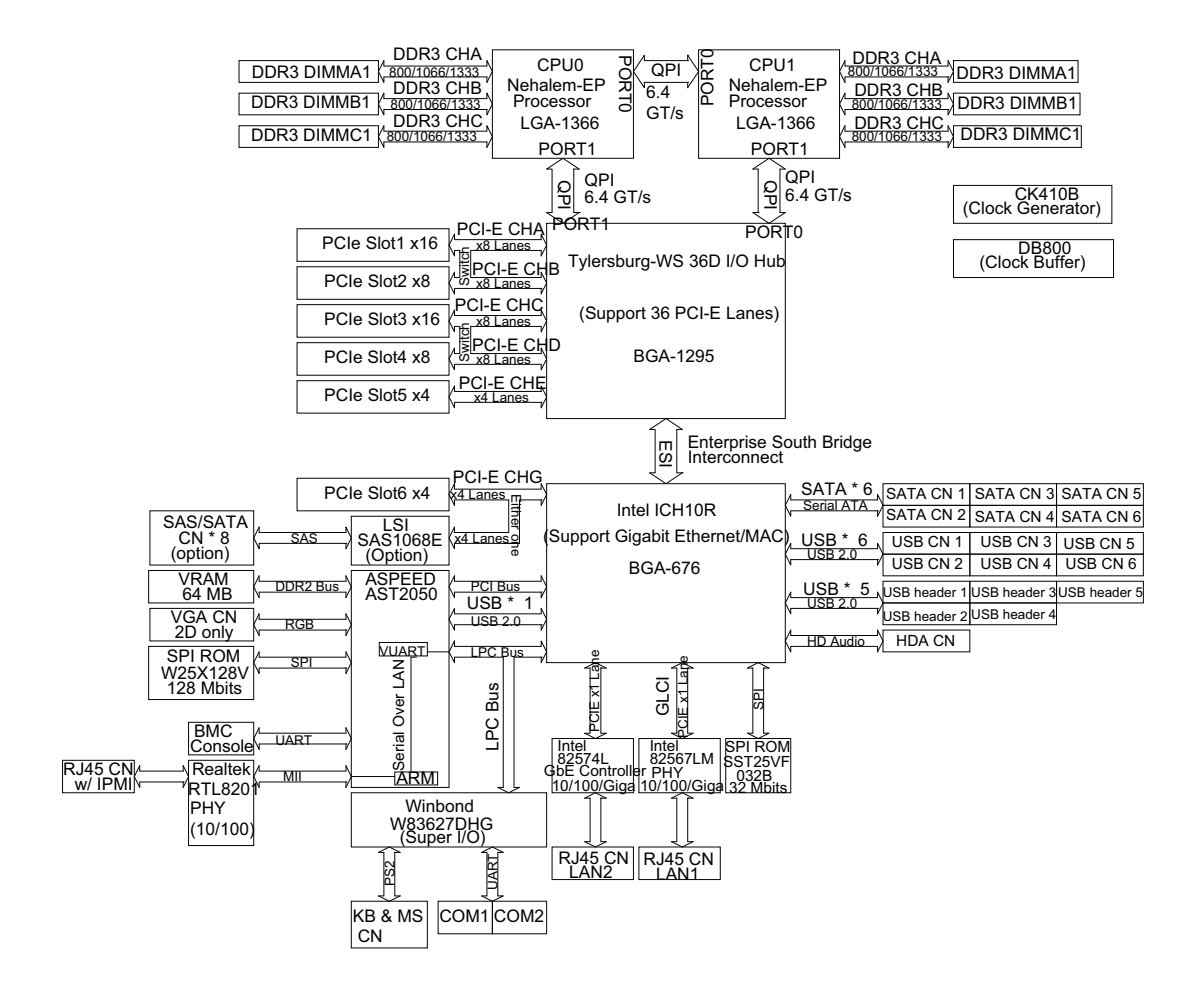

# **1.6 System Memory**

ASMB-310IR has six 240-pin memory sockets for DDR3 1066/1333 MHz memory modules with maximum capacity of 48 GB (Maximum 8 GB for each DIMM). ASMB-310IR supports registered DIMMs or unbuffered DIMM with ECC / Non-ECC memory module.

# **1.7 Memory Installation Procedures**

To install DIMMs, first make sure the two handles of the DIMM socket are in the "open" position. i.e. The handles lean outward. Slowly slide the DIMM module along the plastic guides on both ends of the socket, and then press the DIMM module right down into the socket, until you hear a click. This is when the two handles have automatically locked the memory module into the correct position of the DIMM socket. To remove the memory module, just push both handles outward, and the memory module will be ejected by the mechanism in the socket.

|                              | Sin  | gle CP  |        | Dua |        | Install | ed |   |
|------------------------------|------|---------|--------|-----|--------|---------|----|---|
|                              | Inst | alled ( | (CPUU) | (CP | 00 & 0 | PU1)    |    |   |
| Quantity of memory installed | 1    | 2       | 3      | 2   | 3      | 4       | 5  | 6 |
| DIMMP0A-1                    | V    | V       | V      | V   | V      | V       | V  | V |
| DIMMP0B-1                    |      | V       | V      |     | V      | V       | V  | V |
| DIMMP0C-1                    |      |         | V      |     |        |         | V  | V |
| DIMMP1A-1                    |      |         |        | V   | V      | V       | V  | V |
| DIMMP1B-1                    |      |         |        |     |        | V       | V  | V |
| DIMMP1C-1                    |      |         |        |     |        |         |    | V |

# **1.8 Processor Installation**

The ASMB-310IR is designed for dual LGA1366, Intel E5500/E5600 series Xeon processor.

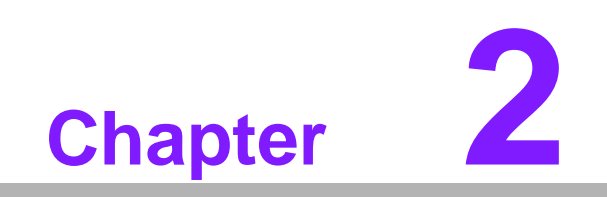

Connections

# 2.1 Introduction

You can access most of the connectors from the top of the board as it is being installed in the chassis. If you have a number of cards installed, you may need to partially remove a card to make all the connections.

# 2.2 USB Ports and LAN Ports (USB01/USB23/ USB45/LAN1/LAN2/IPMI\_LAN1)

The USB ports comply with USB specification rev. 2.0. Transmission rates of up to 480 Mbps and fuse protection are supported. The USB interface can be disabled in the system BIOS setup.

The ASMB-310IR & ASMB-310 are equipped with two high-performance 1000 Mbps Ethernet LANs. They are supported by all major network operating systems. The RJ-45 jacks on the rear plate provide convenient 1000Base-T operation.

ASMB-310IR is also equipped with the additional 100 Mbps Ethernet LAN (IPMI\_LAN1 Port) which is shared with IPMI for system management.

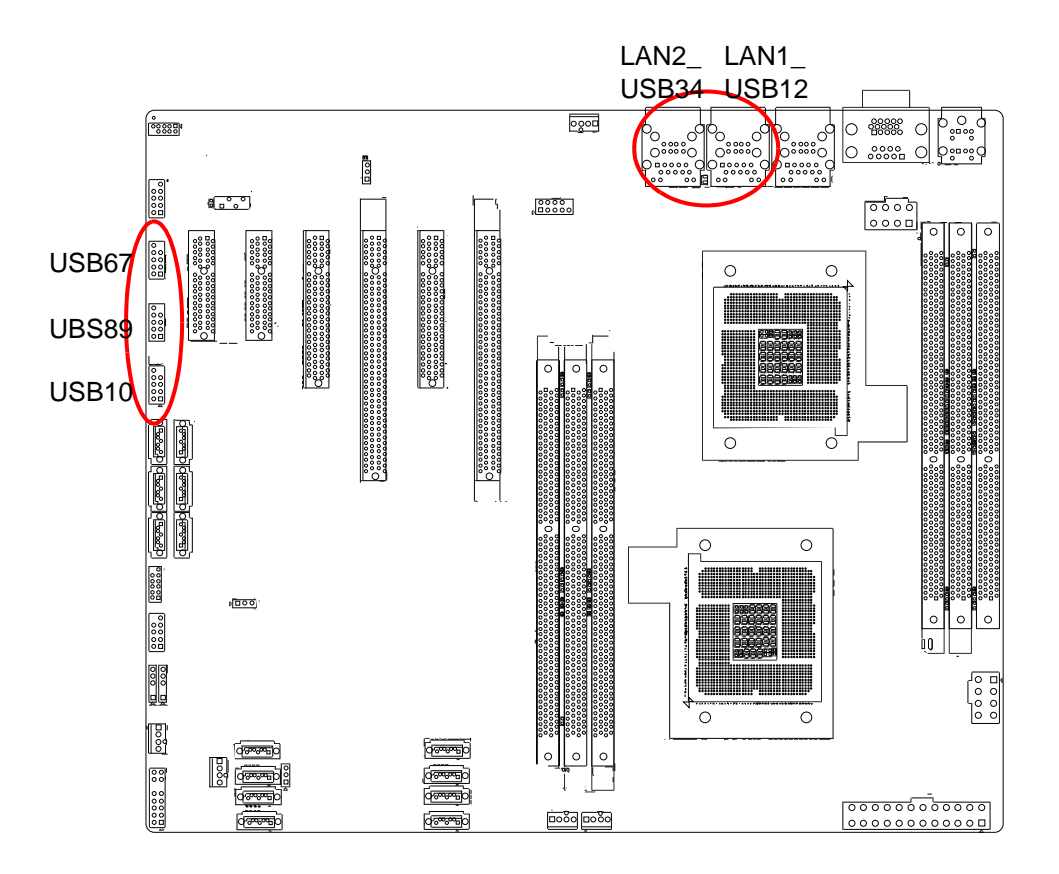

| IPMI_LAN1 | LAN1 | LAN2 |
|-----------|------|------|
| USB4      | USB0 | USB2 |
| USB5      | USB1 | USB3 |

|   | 0<br>00<br>00<br>00<br>0□ |  |
|---|---------------------------|--|
| U | SB67                      |  |

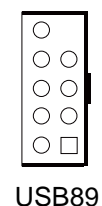

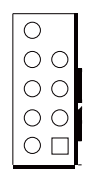

USB10

# 2.3 VGA Connector

The ASMB-310IR includes VGA interface that can drive conventional CRT and LCD displays.

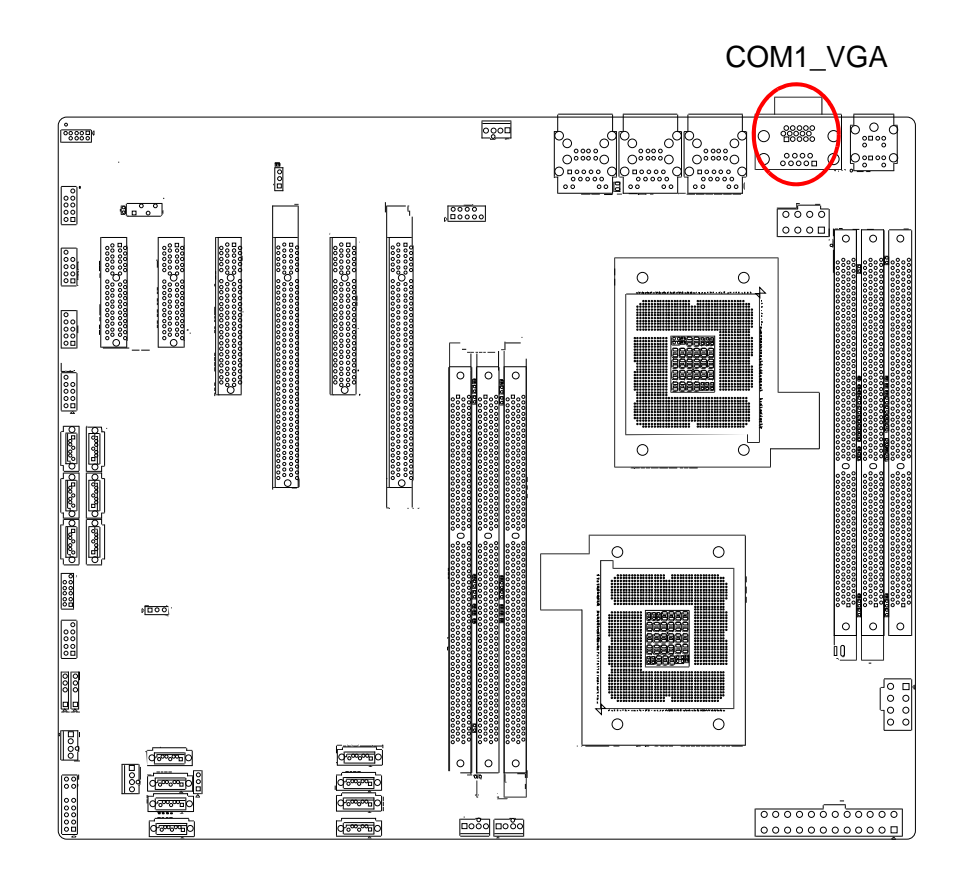

# 2.4 Serial Ports (COM1/COM2)

The ASMB-310IR offers 2 serial ports (One on the rear panel and one onboard).

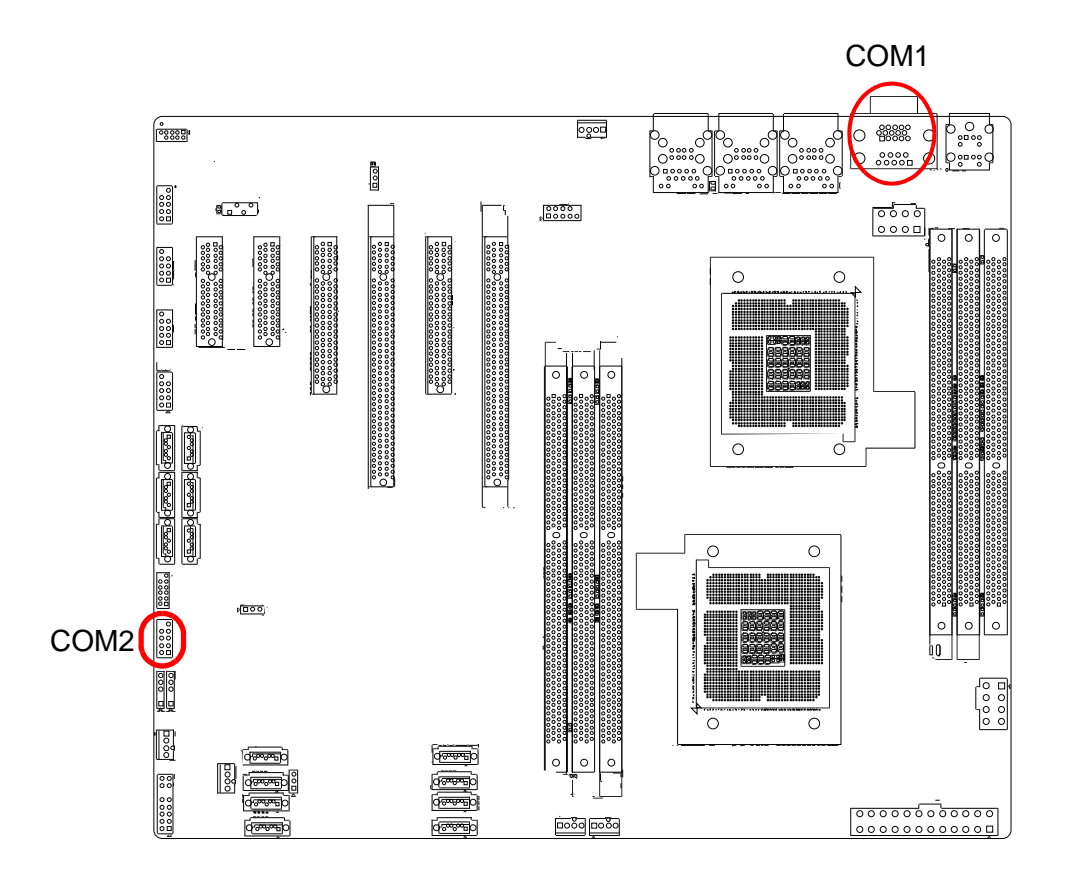

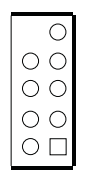

COM2

# Chapter 2 Connections

# 2.5 PS2 Keyboard and Mouse Connectors (KB1MS)

Two 6-pin mini-DIN connectors (KBMS1) on the rear panel of the motherboard provide PS/2 keyboard and mouse connections.

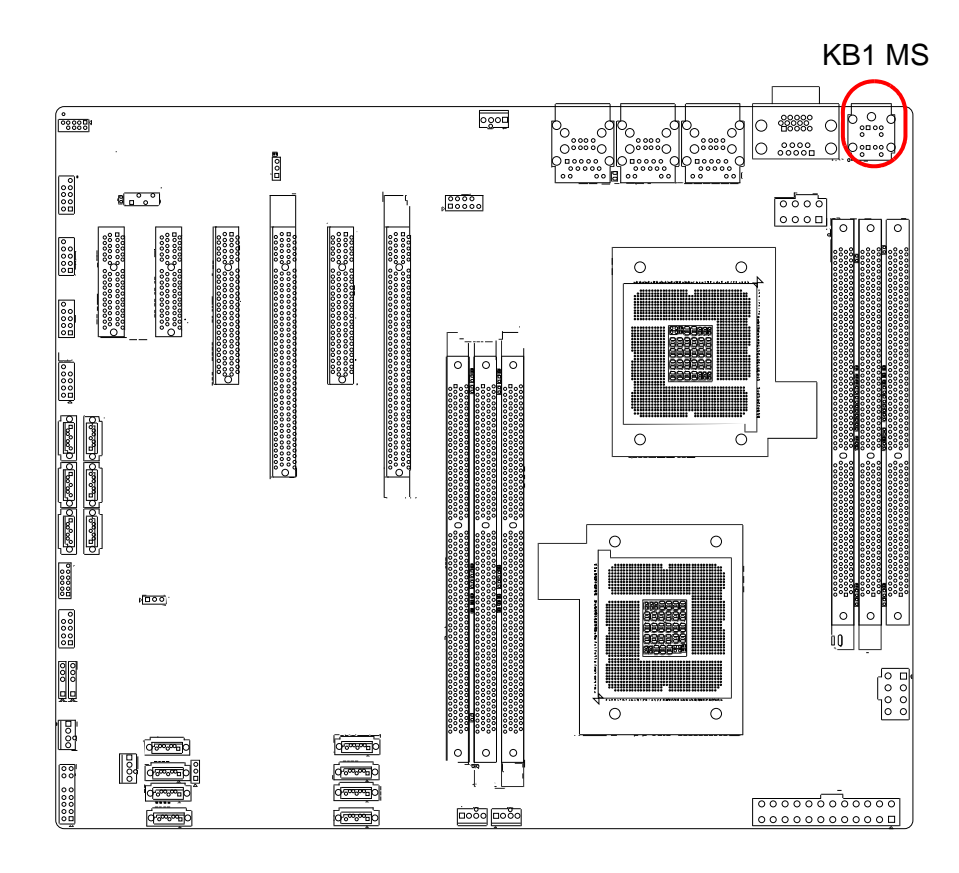

# 2.6 CPU Fan Connector (CPU FAN0/CPU FAN1)

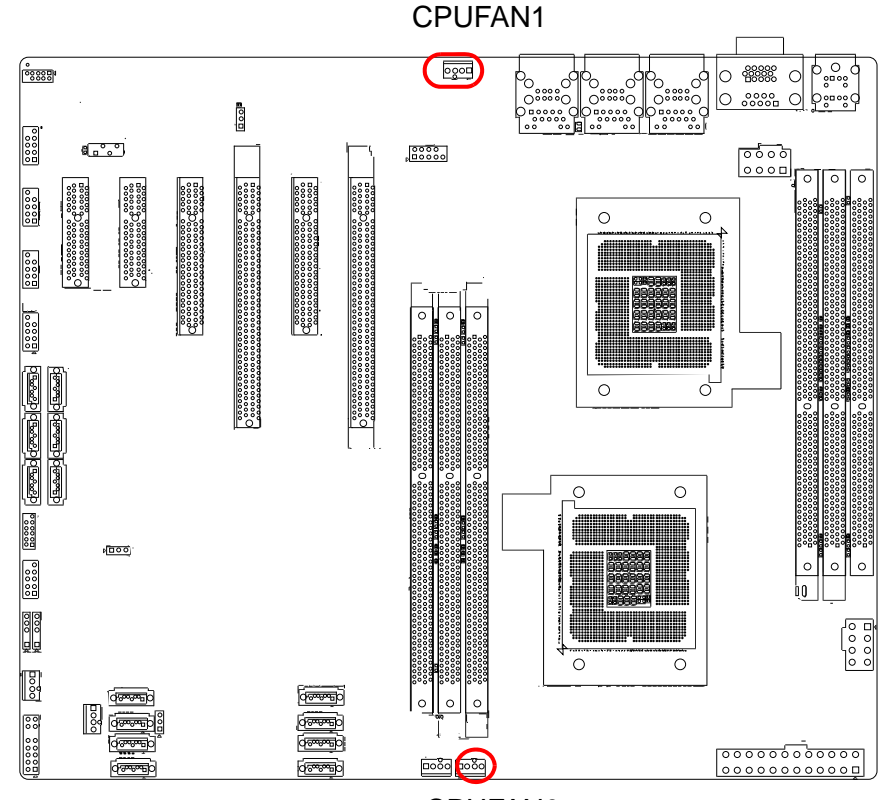

**CPUFAN0** 

# 2.7 System FAN Connector (SYS DFAN1/UFAN1/ RFAN1)

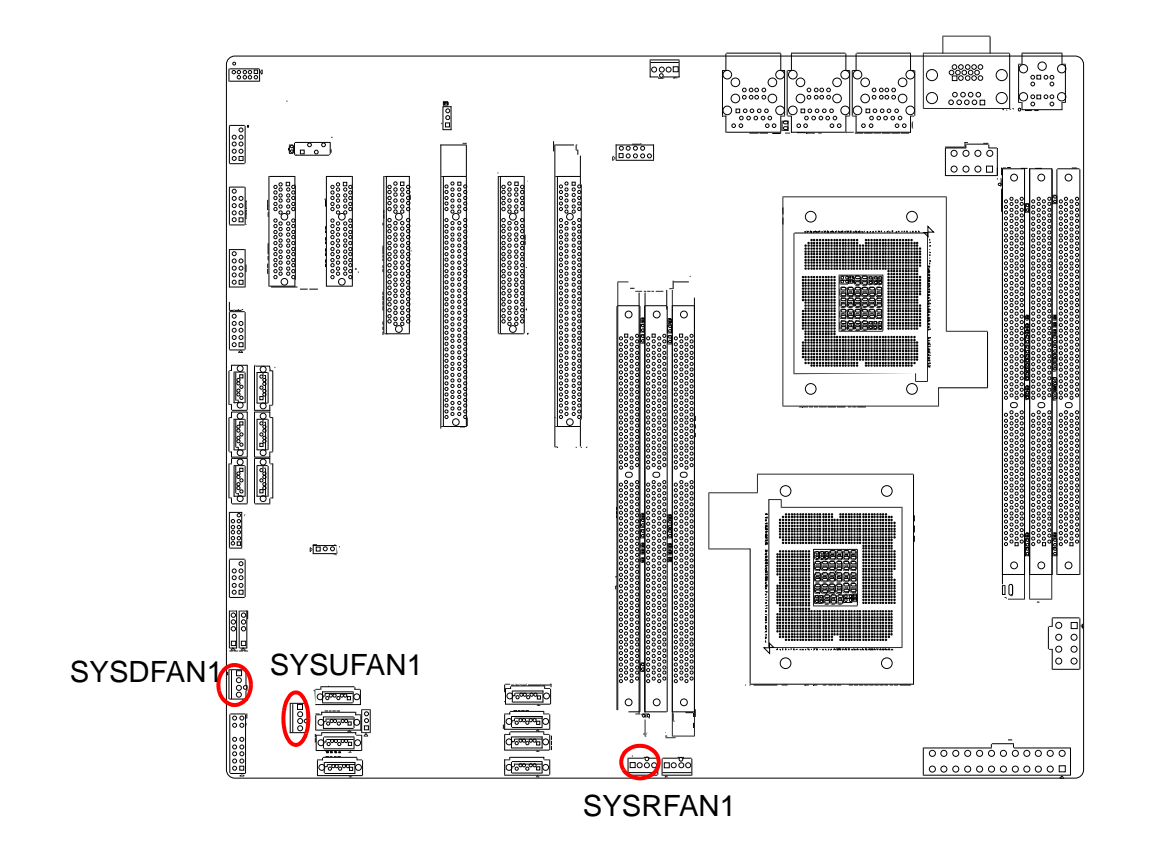

# 2.8 Front Panel Connector (FPPH1)

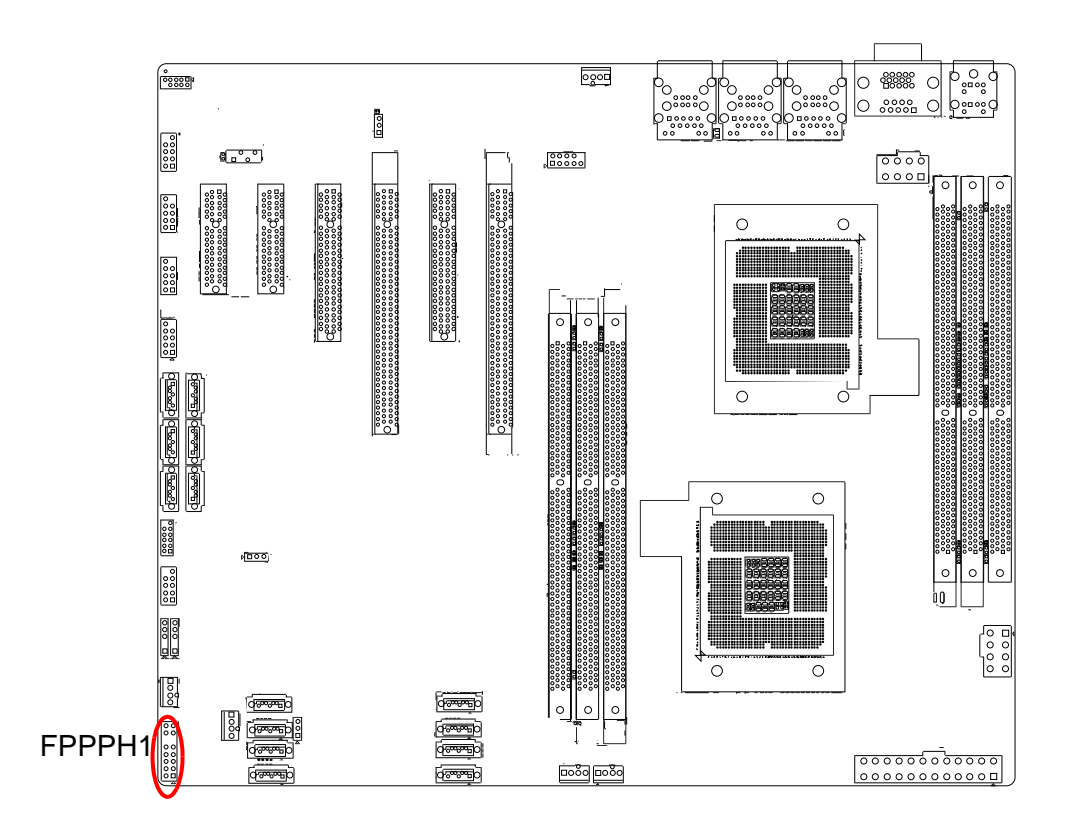

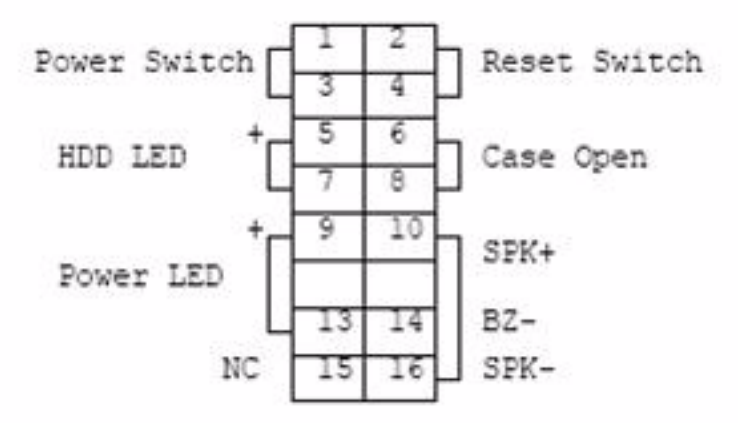

# 2.9 SGPIO (SGPIOA1/SGPIOB1)

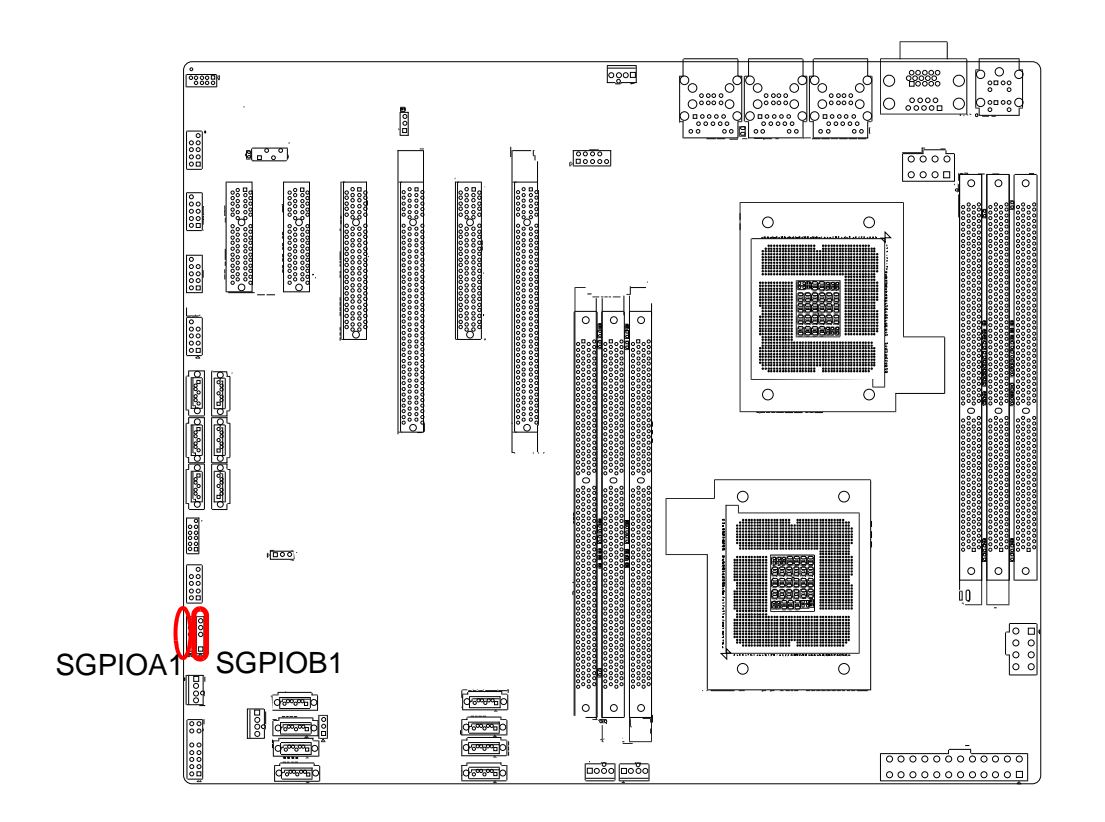

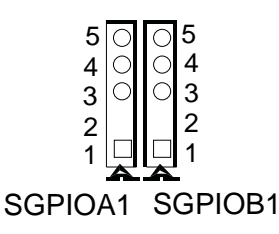

|   | SGPIOA1 |   | SGPIOB1 |  |
|---|---------|---|---------|--|
| 1 | SIOCLKA | 1 | SIOCLKB |  |
| 2 | NC      | 2 | NC      |  |
| 3 | SIOENDA | 3 | SIOENDB |  |
| 4 | SIOENDA | 4 | SIOENDB |  |
| 5 | SIODINA | 5 | SIODINB |  |

# 2.10 Front Panel LAN Indicator Connector (LANLED1)

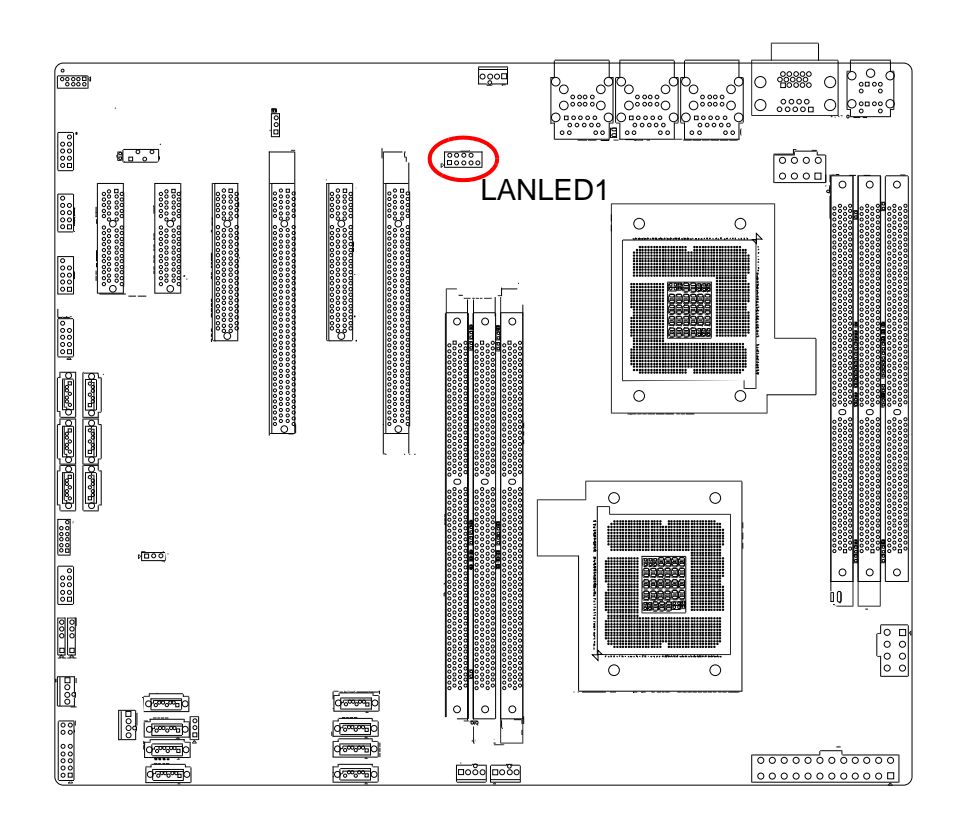

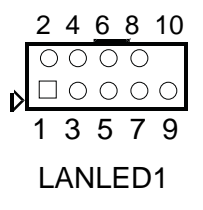

| 1 | LAN1_LED0_ACT   | 2  | LAN2_LED1_ACT  |
|---|-----------------|----|----------------|
| 3 | VCC3_LAN1LED    | 4  | VCC3_LAN2LED   |
| 5 | LAN1_LED1_1000M | 6  | LAN2_LED2_1000 |
| 7 | LAN1_LED2_100M  | 8  | LAN2_LED0_100  |
| 9 | VCC3            | 10 | NC             |

# Chapter 2 Connections

# 2.11 Serial ATA Interface (SATA0 ~ 5)

ASMB-310IR features six high performance serial ATA interface (up to 300 MB/s) which eases cabling to hard drives with thin and long cables.

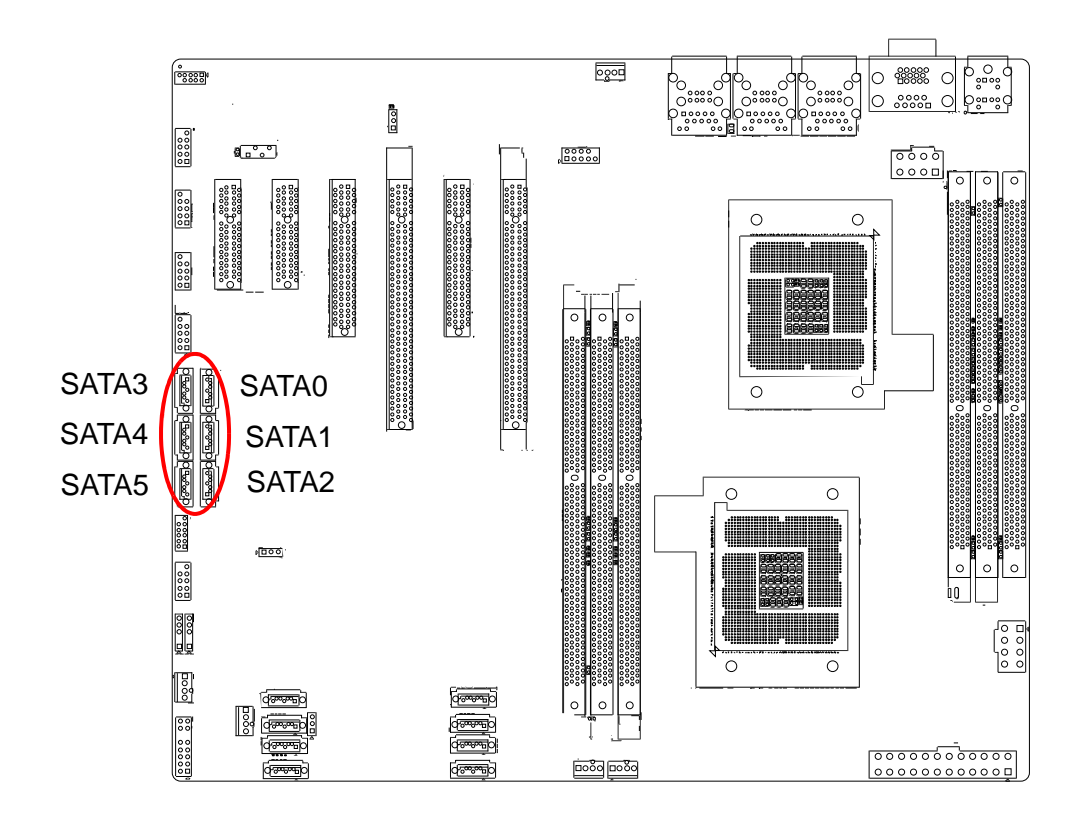

# 2.12 PCIe x16 Expansion Slot (PCIEX16\_1/ PCIEX16\_3)

The ASMB-310IR provides two PCIe x16 slots.

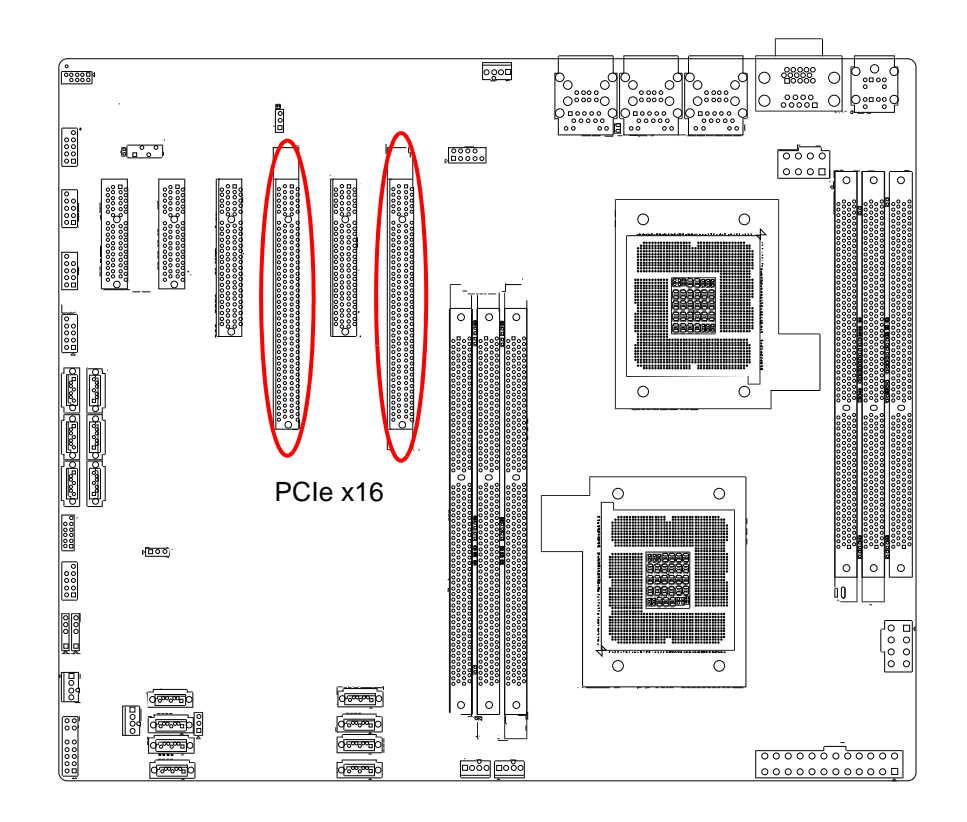

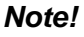

PCIe x16 can only run x8 link while next PCIe x8 is occupied.

# 2.13 PCIe x4 Expansion Slot (PCIEX4\_5/PCIEX4\_6)

The ASMB-310IR provides One PCIe x4 slot. (ASMB-310 provides two PCIe x4 slots)

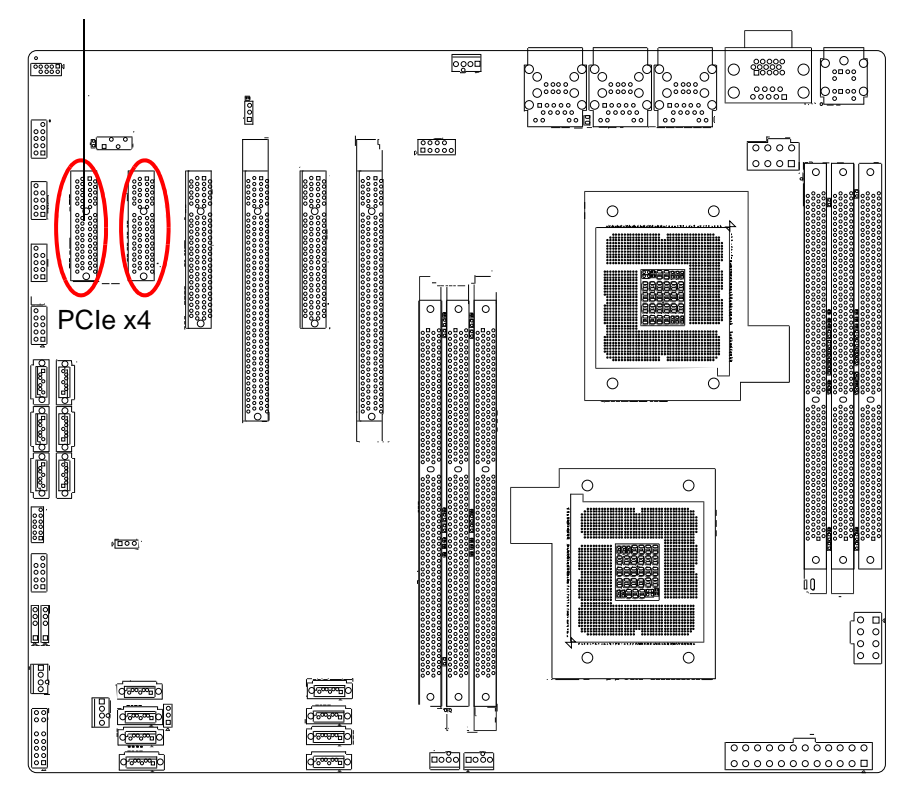

This slot only available in ASMB-310 SKU.

# 2.14 PCIe x8 Expansion Slot (PCIEX8\_2/PCIEX8\_4)

The ASMB-310IR provides two PCIe x8 slots.

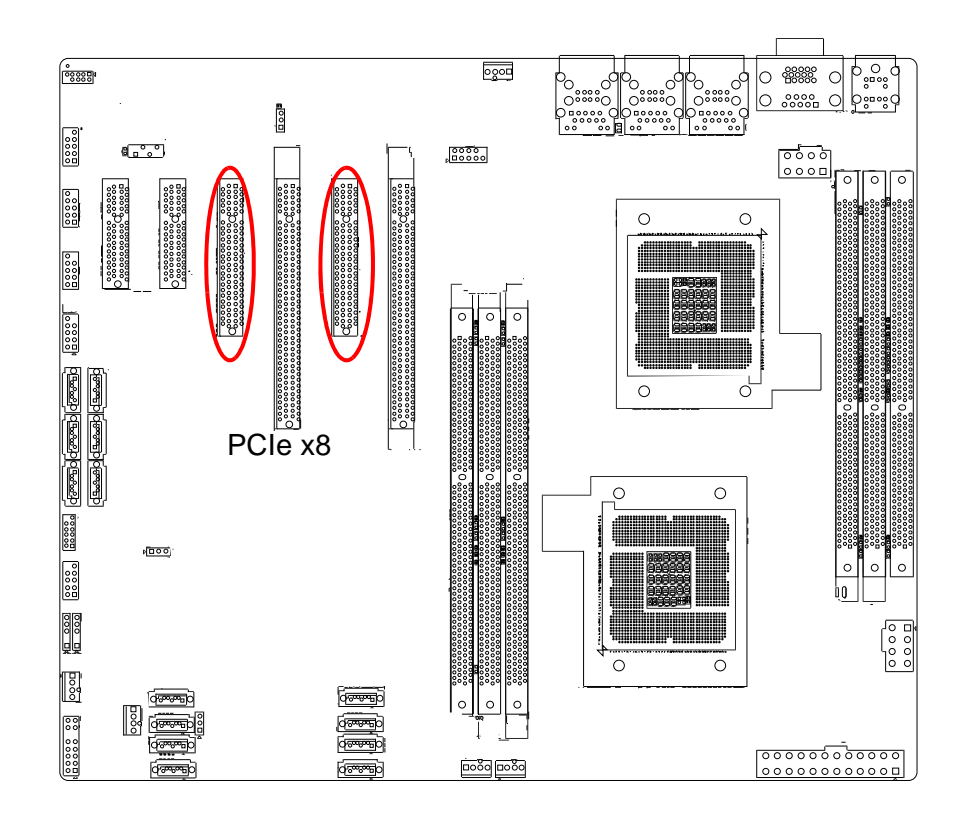

# 2.15 Series Attached SCSI Interface (SAS0 ~ 7)

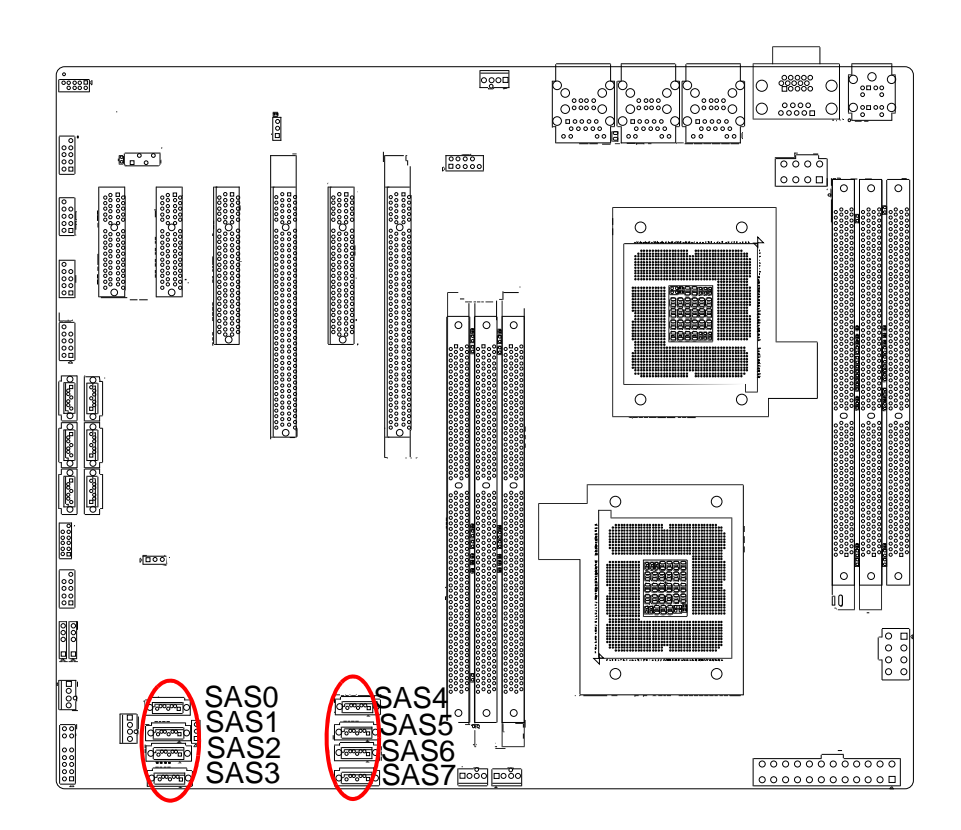

# 2.16 Auxiliary Power Connector (ATX\_8P\_PQ/ ATX\_8P\_P1/ATX\_P24)

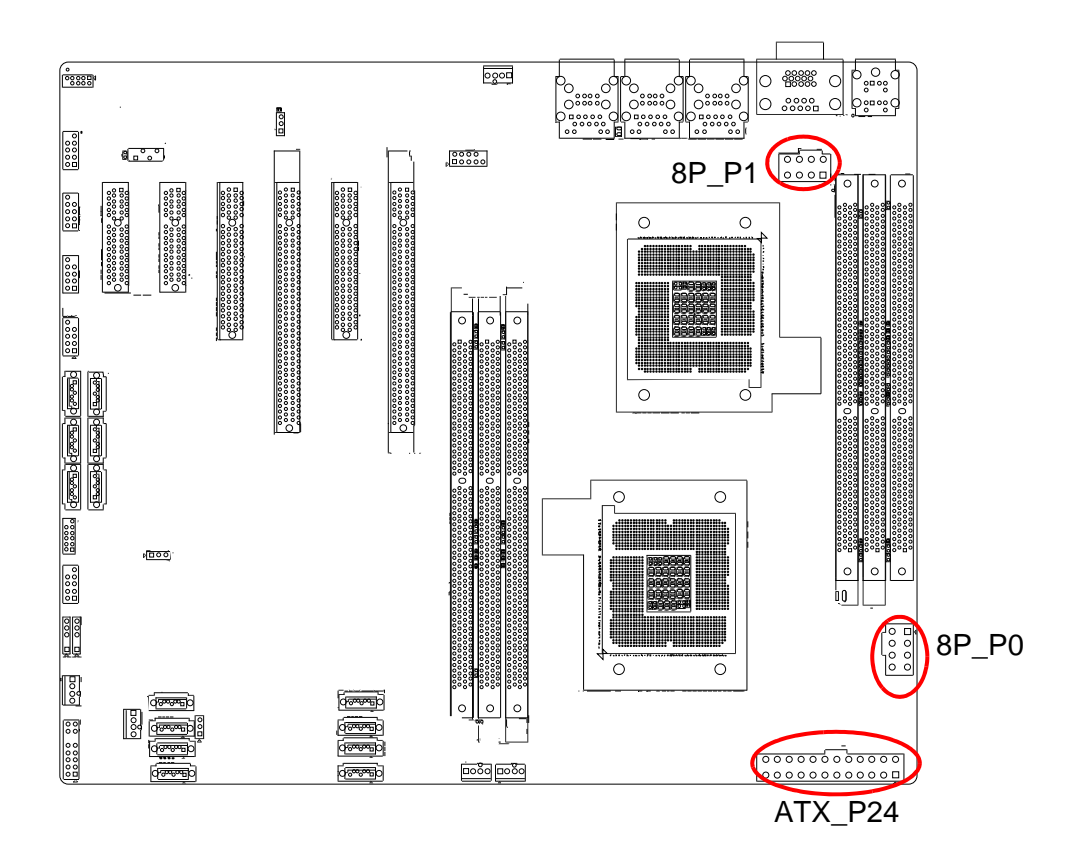

# 2.17 HD Audio Interface Connector (HDAUD1)

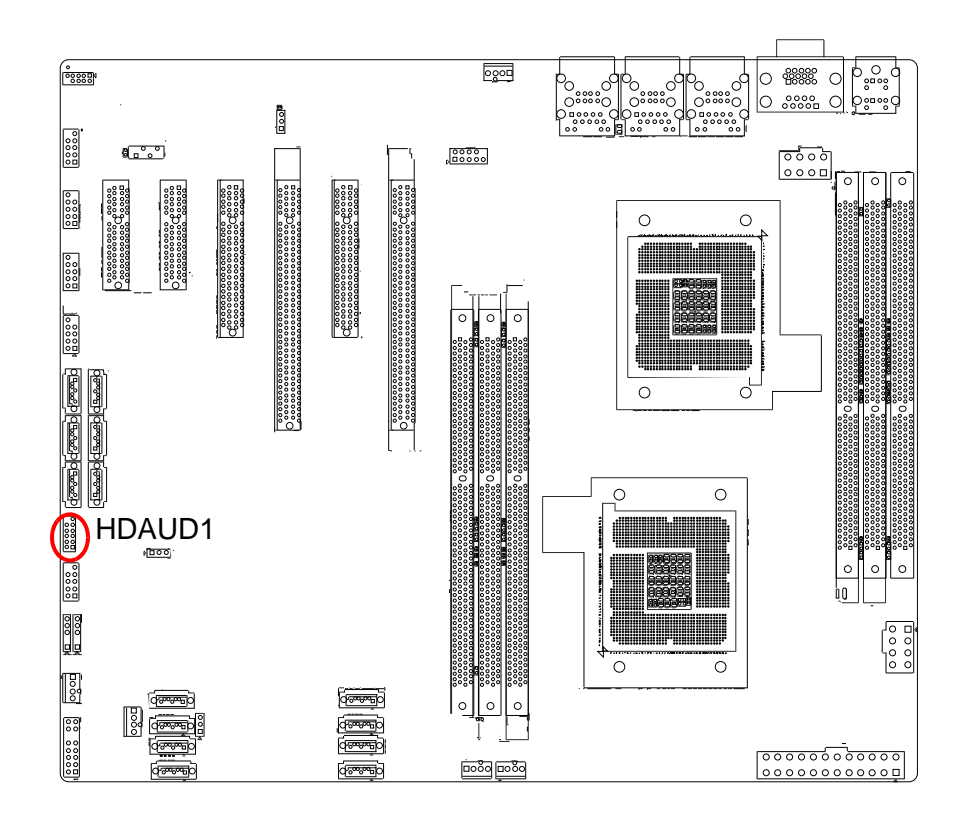

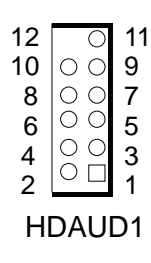

| 1  | +5 V_AUD  | 2  | GND        |
|----|-----------|----|------------|
| 3  | ACZ_SYNC  | 4  | ACZ_BITCLK |
| 5  | ACZ_SDOUT | 6  | ACZ_SDIN0  |
| 7  | ACZ_SDIN1 | 8  | ACZ_RST#   |
| 9  | +AC_12V   | 10 | GND        |
| 11 | GND       | 12 | NC         |

# 2.18 LPU connector (LPU2)

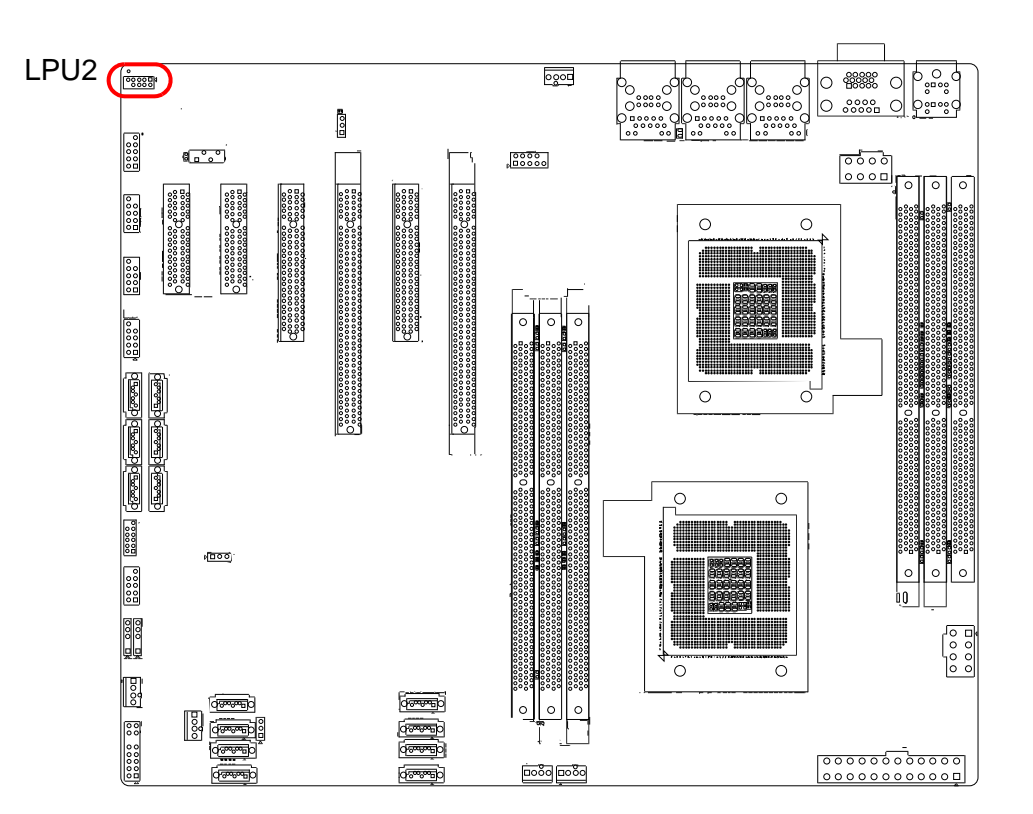

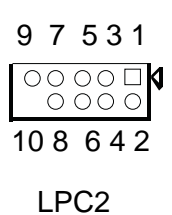

| 1 | CLK_33M_PORT80_CN | 2  | LPC_LAD1 |
|---|-------------------|----|----------|
| 3 | PLTRST_LPCP80     | 4  | LPC_LAD0 |
| 5 | LPC_LFRAME        | 6  | +3.3 V   |
| 7 | LPC_LAD3          | 8  | GND      |
| 9 | LPC_LAD2          | 10 | NC       |

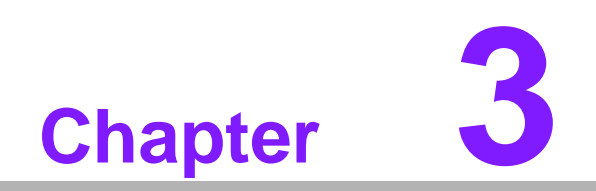

AMI BIOS

# 3.1 Introduction

AMIBIOS has been integrated into many motherboards for over a decade. In the past, people often referred to the AMIBIOS setup menu as BIOS, BIOS setup or CMOS setup. With the AMIBIOS Setup program, you can modify BIOS settings and control the special features of your computer. The Setup program uses a number of menus for making changes and turning the special features on or off. This chapter describes the basic navigation of the ASMB-310IR setup screens.

| Tain       Advanced       PCIPNP       Boot       Security       Chipset       Exit         System Overview                                                                                                    |                 |                            |             | BIOS SE  | TUP UTILITY  |            |                                    |
|----------------------------------------------------------------------------------------------------|-----------------|----------------------------|-------------|----------|--------------|------------|------------------------------------|
| System Overview     Use ENTERI. (TAB)<br>or (SHIFT-TAB) to<br>select a field.       AMIBIOS<br>Version :08.00.16<br>Build Date:09/23/10<br>ID :BA01X018     Use I+1 or I-1 to<br>configure system Time.       Processor<br>Intel (R) Xeon (R) CPU<br>Intel (R) Xeon (R) CPU<br>Intel (R) Xeon (R) Xeon (R) Xeon (R) Xeon (R | Main            | Advanced                   | PCIPnP      | Boot     | Security     | Chipset    | t Exit                             |
| AMIBIOS       select a field.         Version :08.00.16       select a field.         Build Date:09/23/10       Use [+] or [-] to configure system Time.         ID :BA01X018       use [+] or [-] to configure system Time.         Processor       Intel (R) Xeon (R) CPU       L5518 @ 2.13GHz         Speed :2133MHz       count :2       *         System Memory       size :2040MB       *         System Time       L02:26:591       *         System Date       IMon 09/27/20101       *         Select Field       F1 General Help         F10 Save and Exit       ESC Exit                                                                                                    | System          | Overview                   |             |          |              | Usa<br>    | e (ENTER), (TAB)<br>(SHIFT-TAB) to |
| Uersion       :08.00.16         Build Date:09/23/10       Use [+] or [-] to configure system Time.         ID       :BA01X018         Processor       Intel (R) Xeon (R) CPU         Intel (R) Xeon (R) CPU       L5518 @ 2.13GHz         Speed       :2133MHz         Count       :2         System Memory       + Select Screen         Size       :2040MB         System Time       [02:26:59]         System Date       IMon 09/27/2010]         P10       Save and Exit         ESC       Exit                                                                                                    | AMIBIO          | S an an a                  | 2           |          |              | se         | lect a field.                      |
| ID     :BA01X018     Get FF Get FF Ge                                                                                                    | Versio          | n :08.00.1<br>Date:09/23/1 | b<br>A      |          |              | ller       | ft] or [-] to                      |
| Processor<br>Intel (R) Xeon (R) CPU       L5518 @ 2.13GHz         Speed       :2133MHz         Count       :2         System Memory       + Select Screen         Size       :2040MB         System Tine       [02:26:59]         System Date       IMon 09/27/2010]         P10       Save and Exit         ESC       Exit                                                                                                    | ID              | :BA01X01                   | 8           |          |              | CON        | nfigure system Time.               |
| Intel (R) Keon (R) CPU       L5518 @ 2.13GHz         Speed       :2133HHz         Count       :2         System Memory       +         Size       :2040MB         System Time       L02:26:591         System Date       IMon 09/27/20101         P10       Save and Exit         ESC       Exit                                                                                                    | Proces          | sor                        |             |          |              |            |                                    |
| Count :2<br>System Memory<br>Size :2040MB<br>System Tine IO2:26:591<br>System Date IMon 09/27/20101<br># Select Screen<br>14 Select Item<br>+- Change Field<br>Tab Select Field<br>Fi General Help<br>F10 Save and Exit<br>ESC Exit                                                                                                    | Intel(<br>Sneed | R) Xeon (R) C<br>:2133MHz  | PU          | L5518    | 0 2.13GHz    |            |                                    |
| System Memory       +       Select Screen         Size       :2040MB       14       Select Item         System Time       IO2:26:591       Tab       Select Field         System Date       IMon 09/27/20101       F1       General Help         F10       Save and Exit       ESC       Exit                                                                                                    | Count           | :2                         |             |          |              | 10         |                                    |
| Size :2040MB<br>System Time IO2:26:591<br>System Date IMon 09/27/20101<br>14 Select Item<br>+- Change Field<br>Tab Select Field<br>F1 General Help<br>F10 Save and Exit<br>ESC Exit                                                                                                    | System          | Memory                     |             |          |              | ÷          | Select Screen                      |
| System Time [02:26:59]<br>System Date [Mon 09/27/2010] Tab Select Field<br>F1 General Help<br>F10 Save and Exit<br>ESC Exit                                                                                                    | Size            | :2040MB                    |             |          |              | t1         | Select Item                        |
| System Date IMon 09/27/2010] F1 General Help<br>F10 Save and Exit<br>ESC Exit                                                                                                    | System          | Time                       |             | [02:2    | 6:591        | Tal        | Select Field                       |
| P10 Save and Exit<br>ESC Exit                                                                                                    | System          | Date                       |             | [Mon     | 09/27/2010]  | F1         | General Help                       |
| un2 69 (C)Commight 1985-2010 American Magatrende Inc.                                                                                                    |                 |                            |             |          |              | F10<br>ES0 | 9 Save and Exit<br>C Exit          |
| VVZ-05 X0/COPULIGHT 1505 Z0107 HMCLICAH HCGAUCHUS7 INC.                                                                                                    |                 | v02.69 (                   | C) Copyrigh | t 1985-2 | 010, America | n Megatro  | ends, Inc.                         |

AMI's BIOS ROM has a built-in Setup program that allows users to modify the basic system configuration. This type of information is stored in battery-backed up CMOS so it retains the Setup information when the power is turned off.

# 3.2 BIOS Setup

### 3.2.1 Main Menu

Press <Del> to enter AMI BIOS CMOS Setup Utility, the Main Menu will appear on the screen. Use arrow keys to select among the items and press <Enter> to accept or enter the sub-menu.

| Main                                 | Advanced                                       | PCIPnP | BIOS SE<br>Boot | IUP UTILITY<br>Security | Chipset                 | Exit                                                  |
|--------------------------------------|------------------------------------------------|--------|-----------------|-------------------------|-------------------------|-------------------------------------------------------|
| System                               | Overv iew                                      |        |                 |                         | Use<br>or               | [ENTER], [TAB]<br>[SHIFT-TAB] to                      |
| AMIBIO<br>Version<br>Build 1<br>ID   | S<br>n :08.00.16<br>Date:09/23/10<br>:BA01X018 |        |                 |                         | se le<br>Use<br>cont    | ect a field.<br>[+] or [-] to<br>figure system Time.  |
| Process<br>Intel (<br>Speed<br>Count | sor<br>R) Xeon (R) CP<br>:2133MHz<br>:2        | U      | L5518           | @ 2.13GHz               |                         |                                                       |
| <b>System</b><br>Size                | Memory<br>:2040MB                              |        |                 |                         | +<br>11<br>+-           | Select Screen<br>Select Item<br>Change Field          |
| System<br><mark>System</mark>        | Time<br>Date                                   |        | E02:2<br>EMon   | 6:59]<br>09/27/2010]    | Tab<br>F1<br>F10<br>ESC | Select Field<br>General Help<br>Save and Exit<br>Exit |

The Main BIOS setup screen has two main frames. The left frame displays all the options that can be configured. Grayed-out options cannot be configured; options in blue can be. The right frame displays the key legend. Above the key legend is an area reserved for a text message. When an option is selected in the left frame, it is highlighted in white. Often a text message will accompany it.

### 3.2.1.1 System Time / System Date

Use this option to change the system time and date. Highlight System Time or System Date using the <Arrow> keys. Enter new values through the keyboard. Press the <Tab> key or the <Arrow> keys to move between fields. The date must be entered in MM/DD/YY format. The time must be entered in HH:MM:SS format.

# 3.2.2 Advanced BIOS Features Setup

Select the Advanced tab from the ASMB-310IR setup screen to enter the Advanced BIOS setup screen. You can select any of the items in the left frame of the screen, such as CPU configuration, to go to the sub menu for that item. You can display an Advanced BIOS Setup option by highlighting it using the <Arrow> keys. All Advanced BIOS Setup options are described in this section. The Advanced BIOS Setup screens are shown below. The sub menus are described on the following pages.

| Main                                                                                          | Advanced                                                                                                 | PCIPnP                                               | Boot      | Security      | Chipset     | Exit                                                                                        |
|-----------------------------------------------------------------------------------------------|----------------------------------------------------------------------------------------------------|------------------------------------------------------|-----------|---------------|-------------|---------------------------------------------------------------------------------------------|
| Advanc<br>WARNIN                                                                              | ed Settings<br>G: Setting w                                                                              | rong value                                           | s in bel  | low sections  | Conf        | igure CPU.                                                                                  |
| <ul> <li>CPU</li> <li>IDE</li> <li>Supe</li> <li>Hard</li> <li>Inte</li> <li>Cloce</li> </ul> | may cause<br>Configuratio<br>configuratio<br>rIO Configur<br>Ware Health<br>el VT-d Confi<br>ek Gen item | e system to<br>m<br>ation<br>Configurat<br>iguration | i malfund | tion.         |             |                                                                                             |
|                                                                                               |                                                                                                    |                                                      |           |               | <pre></pre> | Select Screen<br>Select Item<br>r Go to Sub Screen<br>General Help<br>Save and Exit<br>Exit |
|                                                                                               | v02.69 (                                                                                                 | (C) Copyr igł                                        | rt 1985-2 | 2010, America | n Megatren  | ds, Inc.                                                                                    |

### 3.2.2.1 CPU Configuration

| Advanced Bi                                             | LOS SETUP UTILITY |                                                                  |
|---------------------------------------------------------|-------------------|------------------------------------------------------------------|
| Ratio Status:Unlocked (Min:12,<br>Ratio Actual Value:16 | Max:16)           | ▲ When enable, CPU<br>will conditionally<br>demote C6/C7 request |
| Ratio CMOS Setting                                      | [16]              | to C3 based on uncor                                             |
| C1E Support                                             | [Enabled]         | auto-demote                                                      |
| Server Class                                            | [HPC]             | information.                                                     |
| Hardware Prefetcher                                     | [Enabled]         |                                                                  |
| Adjacent Cache Line Prefetch                            | [Enabled]         |                                                                  |
| MPS and ACPI MADT ordering                              | [Modern ordering] |                                                                  |
| Max CPUID Value Limit                                   | [Disabled]        |                                                                  |
| Intel(R) Virtualization Tech                            | [Enabled]         |                                                                  |
| Execute-Disable Bit Capability                          | [Enabled]         |                                                                  |
| Intel(R) HT Technology                                  | [Enabled]         | ← Select Screen                                                  |
| Active Processor Cores                                  | [A11]             | ↑↓ Select Item                                                   |
| A20M                                                    | [Disabled]        | +- Change Option                                                 |
| Intel(R) SpeedStep(tm) tech                             | [Enabled]         | F1 General Help                                                  |
| Intel(R) C-STATE tech                                   | [Enabled]         | F10 Save and Exit                                                |
| C State package limit setting                           | [Auto]            | ESC Exit                                                         |
| C1 Auto Demotion                                        | [Enabled]         |                                                                  |
| C3 Auto Demotion                                        | [Enabled]         | <b>T</b>                                                         |

| Configure advanced CPU settings<br>Module Version:01.08                                                                                                    | ;                                                                                     | Sets the ratio<br>between CPU Core<br>Clock and the FSB                                                                                                    |
|----------------------------------------------------------------------------------------------------|---------------------------------------------------------------------------------------|----------------------------------------------------------------------------------------------------|
| Manufacturer:Intel<br>Intel(R) Xeon(R) CPU<br>Frequency :2.13GHz<br>BCLK Speed :133MHz<br>Cache L1 :256 KB<br>Cache L2 :1024 KB<br>Cache L3 :8192 KB<br>Ratio Status:Unlocked (Min:12,                                      | L5518 @ 2.13GHz<br>Max:16)                                                            | Frequency.                                                                                                    |
| Ratio Actual Value:16<br>Ratio CMOS Setting<br>Hardware Prefetcher<br>Adjacent Cache Line Prefetch<br>MPS and ACPI MADT ordering<br>Max CPULD Value Limit<br>Intel(R) Virtualization Tech<br>Execute-Disable Bit Capability | 1161<br>Enabled1<br>Enabled1<br>Modern ordering1<br>Disabled1<br>Enabled1<br>Enabled1 | <ul> <li>← Select Screen</li> <li>↑↓ Select Item</li> <li>← Change Option</li> <li>F1 General Help</li> <li>F10 Save and Exit</li> <li>ESC Exit</li> </ul> |

### Ration CMOS Setting

Allows you to set the ratio between the CPU Core Clock and the BCLK Frequency.

The valid value ranges vary according to your CPU model.

### Hardware Prefetcher

Hardware Prefetcher is a technique that fetches instructions and/or data from memory into the CPU cache memory well before the CPU needs it, so that it can improve the load-to-use latency. You may choose to enable or disable it.

### Adjacent Cache Line Prefetch

The processor fetches the currently requested cache line, as well as the subsequent cache line. This reduces the cache latency by making the next cache line immediately available if the processor requires it as well.

### MPS and ACPI MADT ordering

MADT refers to Multiple APIC Description Table.

### Max CPUID Value Limit

This item allows you to limit CPUID maximum value.

### Intel® Virtualization Tech

Intel Virtualization Technology (Intel VT) is a set of hardware enhancements to Intel server and client platforms that provide software-based virtualization solutions. Intel VT allows a platform to run multiple operating systems and applications in independent partitions, allowing one computer system to function as multiple virtual systems.

### Execute-Disable Bit Capability

This item allows you to enable or disable the No-Execution page protection technology.

■ Intel® HT Technology

This item allows you to enable or disable Intel Hyper Threading technology.

### A20M

This makes legacy OS compatible with some APs.

### Intel® SpeedStep® tech

When set to disabled, the CPU runs at its default speed, when set to enabled, the CPU speed is controlled by the operating system.

### Intel® TurboMode tech

Turbo mode allows processor cores to run faster than marked frequency for specific conditions.

### Intel® C-STATE tech

This function saves CPU power consumption when in system halt state. When enabled, the CPU speed and voltage will be reduced during system halt state to save power consumption. You may choose to enable or disable it.

### 3.2.2.2 IDE Configuration

| IDE Configuration                                                                                                    |                                                                                                    | Options                                                                                                    |
|----------------------------------------------------------------------------------------------------|----------------------------------------------------------------------------------------------------|----------------------------------------------------------------------------------------------------|
| SATA#1 Configuration<br>Configure SATA#1 as<br>SATA#2 Configuration                                                                                                    | [Compatible]<br>[IDE]<br>[Enhanced]                                                                                                    | Disabled<br>Compatible<br>Enhanced                                                                                                    |
| <ul> <li>Primary IDE Master</li> <li>Primary IDE Slave</li> <li>Secondary IDE Master</li> <li>Secondary IDE Slave</li> <li>Third IDE Master</li> <li>Fourth IDE Master</li> </ul> | : [Not Detected]<br>: [Not Detected]<br>: [Not Detected]<br>: [Not Detected]<br>: [Not Detected]<br>: [Not Detected]<br>: [Not Detected] | <ul> <li>← Select Screen</li> <li>↑↓ Select Item</li> <li>← Change Option</li> <li>F1 General Help</li> <li>F10 Save and Exit</li> <li>ESC Exit</li> </ul> |

### 3.2.2.3 Intel VT-d Setting

| (Enabled) | Disabled<br>Enabled                                                                                                    |
|-----------|----------------------------------------------------------------------------------------------------|
|           | <ul> <li>← Select Screen</li> <li>↑↓ Select Item</li> <li>← Change Option</li> <li>F1 General Help</li> <li>F10 Save and Exit</li> <li>ESC Exit</li> </ul> |
|           | (Enabled)                                                                                                    |

### Intel VT-d Configuration

To support Intel chipset virtualization technology for directed I/O.

### 3.2.2.4 Hardware Health Configuration

| Hardware Health Configuration                                                                                                    | on 🔺                                                                           | Options                            |
|----------------------------------------------------------------------------------------------------|--------------------------------------------------------------------------------|------------------------------------|
| System Temperature<br>CPUO Temperature<br>CPU1 Temperature<br>Case open alarm                                                                               | :45°C/113°F<br>:53°C/127°F<br>:36°C/96°F<br>Disabled]                          | Manual Mode<br>Thermal Cruise Mode |
| SYSUFAN1 Mode Setting<br>SYSUFAN1 TargetTemp Value<br>SYSFAN Tolerance Value<br>CPUFAN0 Mode Setting<br>CPUFAN0 TargetTemp Value<br>CPUFAN0 Tolerance Value | [Thermal Cruise Mod]<br>[055]<br>[03]<br>[Thermal Cruise Mod]<br>[055]<br>[03] |                                    |
| CPUFAN1 Mode Setting                                                                                                    | [Thermal Cruise Mod]                                                           | ← Select Screen                    |
| CPUFAN1 TargetTemp Value                                                                                                    | [055]                                                                          | ↑↓ Select Item                     |
| SYSDEAN1 Mode Setting                                                                                                    | [Thermal Cruise Mod]                                                           | F1 General Helm                    |
| SYSDFAN1 TargetTemp Value                                                                                                    | [055]                                                                          | F10 Save and Exit                  |
| CPUFAN1 Tolerance Value                                                                                                    | [03]                                                                           | ESC Exit                           |
| SYSUFAN1 Speed                                                                                                    | :6490 RPM                                                                      |                                    |

### Chassis Intrusion

Enable/Disable the Chassis Intrusion monitoring function. When the case is opened, the buzzer beeps.

### 3.2.2.5 Super I/O Configuration

| Configure Win627DHG Super IO Chipset         |                          | Allows BIOS to Select                                                                                                    |  |
|----------------------------------------------|--------------------------|----------------------------------------------------------------------------------------------------|--|
| Serial Port1 Address<br>Serial Port2 Address | [3F8/TRQ4]<br>[2F8/TRQ3] | —— Serial Port1 Base<br>Addresses.                                                                                                   |  |
|                                              |                          | <ul> <li>Select Screen</li> <li>14 Select Item</li> <li>Change Option</li> <li>F1 General Help</li> <li>F10 Save and Exit</li> </ul> |  |

### Serial Port1 Address

This option configures serial port 1 base addresses.

### Serial Port2 Address

This option configures serial port 2 base addresses.

### 3.2.2.6 Clock Gen Spectrum Setting

| Advanced           |                         |                                                                                                    |
|--------------------|-------------------------|----------------------------------------------------------------------------------------------------|
| Clock GEN Spectrum | [Disabled]              | Options<br>Disabled<br>Enabled                                                                                                    |
|                    |                         | <ul> <li>← Select Screen</li> <li>↑↓ Select Item</li> <li>← Change Option</li> <li>F1 General Help</li> <li>F10 Save and Exit</li> <li>ESC Exit</li> </ul> |
| v02.69 (C) Copyr   | ight 1985-2010, America | an Megatrends, Inc.                                                                                                    |

### 3.2.3 Advanced PCI/PnP Settings

Select the PCI/PnP tab from the ASMB-310IR setup screen to enter the Plug and Play BIOS Setup screen. You can display a Plug and Play BIOS Setup option by highlighting it using the <Arrow> keys. All Plug and Play BIOS Setup options are described in this section. The Plug and Play BIOS Setup screen is shown below.

| Advanced PCI/PnP                                                 | Settings                                                    | SECULITIES                                                         | ▲ Clea              | r NURAM during                                                |
|------------------------------------------------------------------|-------------------------------------------------------------|--------------------------------------------------------------------|---------------------|---------------------------------------------------------------|
| WARNING: Setting<br>may caus                                     | wrong values in bel<br>e system to malfunc                  | ow sections<br>tion.                                               | — Syst              | em Boot.                                                      |
| Clear NVRAM<br>Plug & Play O/S                                   | [No]<br>[No]                                                |                                                                    |                     |                                                               |
| IRQ3<br>IRQ4<br>IRQ5<br>IRQ7<br>IRQ9<br>IRQ10<br>IRQ11           | lAvai<br>lAvai<br>lAvai<br>lAvai<br>lAvai<br>lAvai<br>lAvai | lable]<br>lable]<br>lable]<br>lable]<br>lable]<br>lable]<br>lable] | +<br>1↓<br>+-<br>F1 | Select Screen<br>Select Item<br>Change Option<br>General Halm |
| DMA Channel 0<br>DMA Channel 1<br>DMA Channel 3<br>DMA Channel 5 | lAva i<br>lAva i<br>lAva i<br>lAva i                        | lable]<br>lable]<br>lable]<br>lable]                               | F1<br>F10<br>ESC    | Save and Exit<br>Exit                                         |

### 3.2.3.1 Clear NVRAM

Set this value to force the BIOS to clear the Non-Volatile Random Access Memory (NVRAM).The Optimal and Fail-Safe default setting is No.

### 3.2.3.2 Plug & Play O/S

When set to No, BIOS configures all the devices in the system. When set to Yes and if you install a Plug and Play operating system, the operating system configures the Plug and Play devices not required for bootup.

## 3.2.4 Boot Settings

| nain Havanced                      | PCIPnP     | Boot | Security | Chipset                              | Exit                                                                                      |
|------------------------------------|------------|------|----------|--------------------------------------|-------------------------------------------------------------------------------------------|
| Boot Settings                      |            |      |          | Confi                                | gure Settings                                                                             |
| ▶ Boot Settings Co                 | mfiguratio | n    |          |                                      | g System Boot.                                                                            |
| ▶ Boot Device Pric<br>▶ USB Drives | rity       |      |          |                                      |                                                                                           |
|                                    |            |      |          | ←<br>†↓<br>Enter<br>F1<br>F10<br>ESC | Select Screen<br>Select Item<br>Go to Sub Screer<br>General Help<br>Save and Exit<br>Exit |

| Boot Settings Configuration                                                                                  | Allows BIOS to skip                                                        |                                                                                                    |
|----------------------------------------------------------------------------------------------------|----------------------------------------------------------------------------|----------------------------------------------------------------------------------------------------|
| Quick Boot<br>Quiet Boot<br>AddOn ROM Display Mode<br>Interrupt 19 Capture<br>Boots Graphic Adapter Priority | (Enabled)<br>(Disabled)<br>(Force BIOS)<br>(Disabled)<br>(PCI-Express VGA) | booting. This will<br>decrease the time<br>needed to boot the<br>system.                                                                            |
|                                                                                                    |                                                                            | <ul> <li>Select Screen</li> <li>Select Item</li> <li>Change Option</li> <li>F1 General Help</li> <li>F10 Save and Exit</li> <li>ESC Exit</li> </ul> |

### Quick Boot

This item allows BIOS to skip certain tests while booting. This will decrease the time needed to boot the system.

### Quiet Boot

If this option is set to Disabled, the BIOS displays normal POST messages. If Enabled, an OEM Logo is shown instead of POST messages.

### AddOn ROM Display Mode

Set display mode for option ROM.

### Interrupt 19 Capture

Some add-on cards' option ROMs need Interrupt 19, this is to enable or disable supporting this kind of add-on cards.

Boots Graphic Adapter Priority

|                                                            | Boot                                         |                                                                                                    |
|------------------------------------------------------------|----------------------------------------------|----------------------------------------------------------------------------------------------------|
| Boot Device Priority<br>1st Boot Device<br>2nd Boot Device | [USB:AMI Virtual F1]<br>[Network:IBA GE S1o] | Specifies the boot<br>sequence from the<br>available devices.<br>A device enclosed in<br>parenthesis has been<br>disabled in the<br>corresponding type<br>menu. |
|                                                            |                                              | <ul> <li>← Select Screen</li> <li>↑↓ Select Item</li> <li>← Change Option</li> <li>F1 General Help</li> <li>F10 Save and Exit</li> <li>ESC Exit</li> </ul>      |
| v02.69 (C) Copyr                                           | ight 1985-2010, American Me                  | gatrends, Inc.                                                                                                    |

| USB Drives |                    | Specifies the boot                                                                                                    |
|------------|--------------------|----------------------------------------------------------------------------------------------------|
| 1st Drive  | USB: USB DISK 2.0] | available devices.                                                                                                    |
|            |                    | <ul> <li>Select Screen</li> <li>Select Item</li> <li>Change Option</li> <li>F1 General Help</li> <li>F10 Save and Exit</li> <li>ESC Exit</li> </ul> |

## 3.2.5 Security Setting

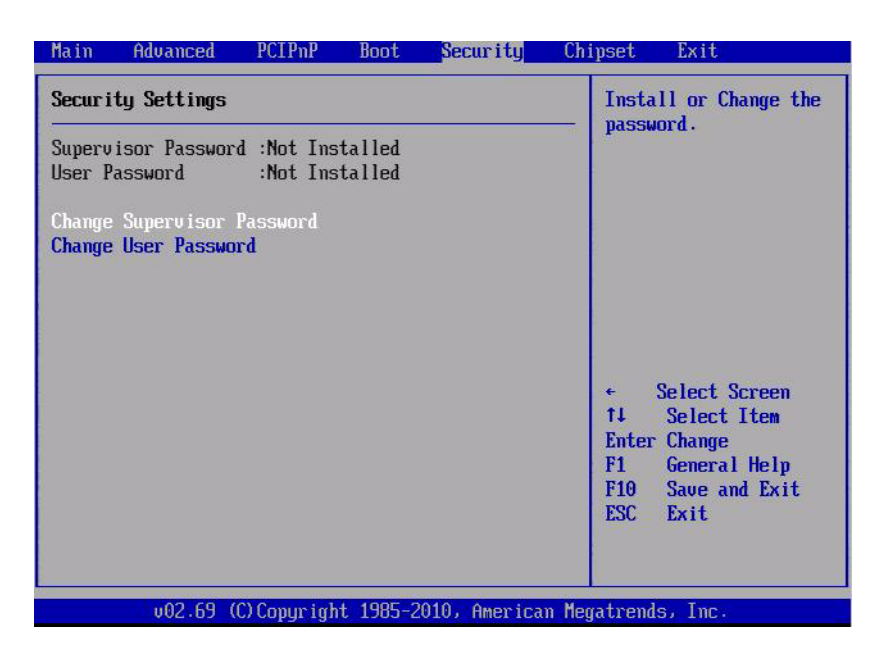

Select Security Setup from the ASMB-310IR Setup main BIOS setup menu. All Security Setup options, such as password protection and virus protection are described in this section. To access the sub menu for the following items, select the item and press <Enter>:

### 3.2.5.1 Change Supervisor / User Password

Provides for either installing or changing the password.

### 3.2.6 Advanced Chipset Settings

| THUCK IT IT                                | Advanced                                                            | PCLPnP                                                          | Boot                | Security             | Chipset                              | Exit                                                                                     |
|--------------------------------------------|---------------------------------------------------------------------|-----------------------------------------------------------------|---------------------|----------------------|--------------------------------------|------------------------------------------------------------------------------------------|
| Advanced                                   | l Chipset S                                                         | lettings                                                        |                     |                      | Confi<br>featu                       | gure CPU Bridge                                                                          |
| WARNING:<br>▶ CPU Br<br>▶ North<br>▶ South | : Setting w<br>may cause<br>ridge Confi<br>Bridge Con<br>Bridge Con | rong value<br>system to<br>guration<br>figuration<br>figuration | s in bel<br>malfunc | ow sections<br>tion. | Teata                                | 1                                                                                        |
|                                            |                                                                     |                                                                 |                     |                      | ¢<br>†↓<br>Enter<br>F1<br>F10<br>ESC | Select Screen<br>Select Item<br>Go to Sub Scree<br>General Help<br>Save and Exit<br>Exit |

### 3.2.6.1 CPU Bridge Chipset Configuration

|                                                                   |                              | Chipset                                                                                                    |              |
|-------------------------------------------------------------------|------------------------------|----------------------------------------------------------------------------------------------------|--------------|
| CPU Bridge Chipset Configu                                        | uration                      |                                                                                                    |              |
| CPU Revision<br>Current QPI Frequency<br>Current Memory Frequency | :D0<br>:5.866GT<br>:1066 Mhz | <ul> <li>← Select Scree</li> <li>↑↓ Select Item</li> <li>F1 General Hel</li> <li>F10 Save and Ex</li> <li>ESC Exit</li> </ul> | n<br>p<br>it |
| 00.00.0000                                                        |                              |                                                                                                    |              |

### 3.2.6.2 North Bridge Chipset Configuration

| NorthBridge Chipset Configuration    |                 | Crystal Beach / DMA                                                                 |
|--------------------------------------|-----------------|-------------------------------------------------------------------------------------|
| NB Revision<br>Current QPI Frequency | :C2<br>:5.866GT | configuration.                                                                      |
| Crystal Beach / DMA                  | (Disabled)      |                                                                                     |
|                                      |                 | <ul> <li>← Select Screen</li> <li>↑↓ Select Item</li> <li>↓ Charge Datia</li> </ul> |
|                                      |                 |                                                                                     |

### PCI-E port assign method [Auto][x8x8x8x8]

Note!

PCI-E port assign method defaults as "Auto". When inserting a riser card into PCI-E x16 Slot 1, and it fails to recognize the add-on card of the riser card, plase change the default setting to x8x8x8x8 manually.

### 3.2.6.3 South Bridge Chipset Configuration

|                                                                         |                                                        | Chipset                                                                                                    |  |
|-------------------------------------------------------------------------|--------------------------------------------------------|----------------------------------------------------------------------------------------------------|--|
| South Bridge Chipset Configuration                                      |                                                        | Options                                                                                                    |  |
| USB Functions<br>USB 2.0 Controller<br>GBE Controller<br>HDA Controller | [12 USB Ports]<br>[Enabled]<br>[Enabled]<br>[Disabled] | Disabled<br>2 USB Ports<br>4 USB Ports<br>6 USB Ports<br>8 USB Ports<br>10 USB Ports<br>12 USB Ports                                         |  |
|                                                                         |                                                        | <ul> <li>Select Screen</li> <li>Select Item</li> <li>Change Option</li> <li>General Help</li> <li>Save and Exit</li> <li>ESC Exit</li> </ul> |  |
| v02.69 (C) Comm                                                         | right 1985-2010, American                              | Megatrends, Inc.                                                                                                    |  |

### HDA Controller

Enables or disables the High Definition audio controller.

### 3.2.7 Exit Option

| xit Uptions              | Exit system setup        |
|--------------------------|--------------------------|
| Save Changes and Exit    | changes.                 |
| Discard Changes and Exit | The second second second |
| )iscard Changes          | F10 key can be used      |
|                          | for this operation.      |
| Load Uptimal Defaults    |                          |
| Judu FallSale peldult5   |                          |
|                          |                          |
|                          |                          |
|                          | + Select Screen          |
|                          | 14 Select Item           |
|                          | Enter Go to Sub Screen   |
|                          | F1 General Help          |
|                          | F10 Save and Exit        |
|                          | ESC Exit                 |
|                          |                          |
|                          |                          |

### 3.2.7.1 Save Changes and Exit

When you have completed system configuration, select this option to save your changes, exit BIOS setup and reboot the computer so the new system configuration parameters can take effect.

- Select Save Changes and Exit from the Exit menu and press <Enter>. The following message appears: Save Configuration Changes and Exit Now?
  - [Ok] [Cancel]
- 2. Select Ok or Cancel.

### 3.2.7.2 Discard Changes and Exit

- Select Exit Discarding Changes from the Exit menu and press <Enter>. The following message appears: Discard Changes and Exit Setup Now? [Ok] [Cancel]
- 2. Select Ok to discard changes and exit.

### 3.2.7.3 Discard Changes

Select Discard Changes from the Exit menu and press <Enter>.

### 3.2.7.4 Load Optimal Defaults

The ASMB-310IR automatically configures all setup items to optimal settings when you select this option. Optimal Defaults are designed for maximum system performance, but may not work best for all computer applications. In particular, do not use the Optimal Defaults if your computer is experiencing system configuration problems. Select Load Optimal Defaults from the Exit menu and press <Enter>.

### 3.2.7.5 Load Failsafe Defaults

The ASMB-310IR automatically configures all setup options to failsafe settings when you select this option. Failsafe Defaults are designed for maximum system stability, but not maximum performance. Select Failsafe Defaults if your computer is experiencing system configuration problems.

- Select Save Changes and Exit from the Exit menu and press <Enter>. The following message appears: Save Configuration Changes and Exit Now?
   [Ok] [Cancel]
- 2. Select OK to load Failsafe defaults.

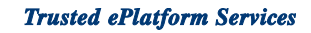

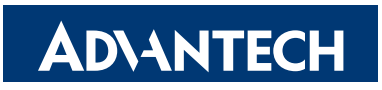

# www.advantech.com

Please verify specifications before quoting. This guide is intended for reference purposes only.

All product specifications are subject to change without notice.

No part of this publication may be reproduced in any form or by any means, electronic, photocopying, recording or otherwise, without prior written permission of the publisher.

All brand and product names are trademarks or registered trademarks of their respective companies.

© Advantech Co., Ltd. 2011